# User Manual For Wireless VoIP Phone

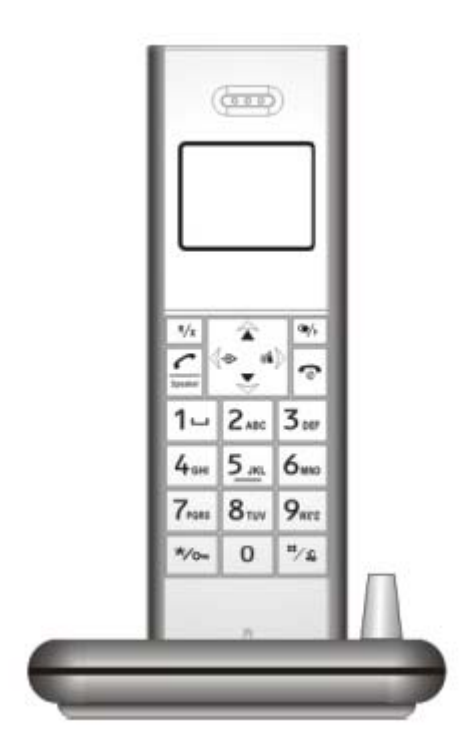

Thank you for your purchase, please read this manual before use

#### **Contents**

| MAIN FEATURES                                                 | 4 -    |
|---------------------------------------------------------------|--------|
| CAUTION                                                       | 5 -    |
| PHONE LAYOUT                                                  | 6 -    |
| CONNECTION INSTRUCTION                                        | 7 -    |
| BASE UNIT:                                                    | 7-     |
| HANDSET:                                                      | 7 -    |
| MENU OVERVIEW                                                 | 8 -    |
| SKYPE INSTALLATION                                            | 9 -    |
| SKYDECT DRIVER INSTALLATION                                   | 9 -    |
| PREFERED VOIP APPLICATION SETTINGS                            | 13 -   |
| INTELLIGENT ROUTER FOR SKYPEOUT SETTINGS                      | 13 -   |
| PHONEBOOK DOWNLOADING                                         | 14 -   |
| THE SKYPE CALL FUNCTION                                       | 16 -   |
| $\triangle$ Dial a Skype Call                                 | 16 -   |
| $\triangle$ Dial a SkypeOut Call                              | 17 -   |
| $\triangle$ Receive a Skype Call                              | 18 -   |
| riangle PAGE FROM BASE TO HANDSET                             | 18 -   |
| $\triangle$ CALL TRANSFER                                     | 19 -   |
| FUNCTION SETTINGS                                             | 19 -   |
| $\triangle$ Handset Setting Mode                              | 19 -   |
| riangle Register and deregister                               | 19 -   |
| $\triangle$ Incoming call reviewing/call-back/store/Delete    | - 22 - |
| $\triangle$ Outgoing Call Reviewing / Redial / Store / Delete | - 23 - |
| riangle Dialing Mode Setting                                  | 25 -   |
| $\triangle$ Auto answer setting                               | 26 -   |
| $\triangle$ FLASH TIME SETTING (100ms/300ms/600ms)            | 26 -   |
| riangle HANDSET NAME SETTING                                  | 27 -   |
| riangle LANGUAGE SETTING                                      | 27 -   |
| $\triangle$ EDIT PIN CODE                                     | 28 -   |
| riangle TIME SETTING                                          | 28 -   |
| riangle LCD contrast setting                                  | 29 -   |
| riangle RESTORE FACTORY DEFAULT SETTINGS                      | 29 -   |

| TRO         | UBLE SHOOTING               | 39 - |
|-------------|-----------------------------|------|
| MAI         | NTENANCE                    | 39 - |
| $\triangle$ | INTERCOM FUNCTION           | 38 - |
| $\triangle$ | HANDSET ON/OFF FUNCTION     | 38 - |
| $\triangle$ | KEYPAD LOCK ON/OFF FUNCTION | 38 - |
| $\triangle$ | NON-DISTURB FUNCTION        | 38 - |
| $\triangle$ | REDIAL                      | 38 - |
| $\triangle$ | RINGER VOLUME SETTING       | 37 - |
| $\triangle$ | DIALING MODE "TONE" SETTING | 36 - |
| $\triangle$ | RING MELODY SETTING         | 35 - |
| $\triangle$ | WALKIE TALKIE SETTING       | 34 - |
| $\triangle$ | CALL BARRING SETTING        | 33 - |
| $\triangle$ | PHONE BOOK FUNCTION         | 31 - |
| $\triangle$ | ALARM CLOCK SETTING         | 30 - |

#### **Main Features**

- 1.8G/1.9G wireless VoIP phone with USB 2.0 interface
- Seamless integration with Skype and 11 other popular VoIP services.
- Effective working range: indoor 50m; outdoor 250 m
- Blue backlit LCD supports 16 languages and caller ID display
- Advanced echo-cancellation and noise-reduction technology
- Hands free Speakerphone with full duplex communication
- Call transfer
- Intercom, Page, 3-way conference
- Melody ring tones
- Non-disturb function
- Key pad knock function.
- Register up to 5 handset
- Phonebook function

#### **Caution**

#### **Rechargeable battery**

It is recommended to replace with well-known brand battery in case the original battery is run out, never use unknown brand ones.

#### **Power Adapter**

Avoid putting flammable stuffs near 20cm around power jack, never attempt to use nude line cord or multiple power sockets to install the phones, it may risk electronic shock.

#### **Emergency-shooting**

In case of burned smell or the power adapter get over heat, unplug the power jack or remove the batteries immediately, it may risk fire under the abnormal use. Contact with our service if any abnormal performance happened.

\*Recycle batteries for reclaim\*

Package contents:

| Item                               | Quantity |
|------------------------------------|----------|
| Base                               | 1 pcs    |
| Handset                            | 1 pcs    |
| USB cable                          | 1 pcs    |
| User's manual                      | 1 book   |
| Installation CD                    | 1 pcs    |
| Power adapter (DC6v/200mA)         | 1 pcs    |
| Rechargeable battery (1.2v/400mAh) | 2 pcs    |

#### Phone layout

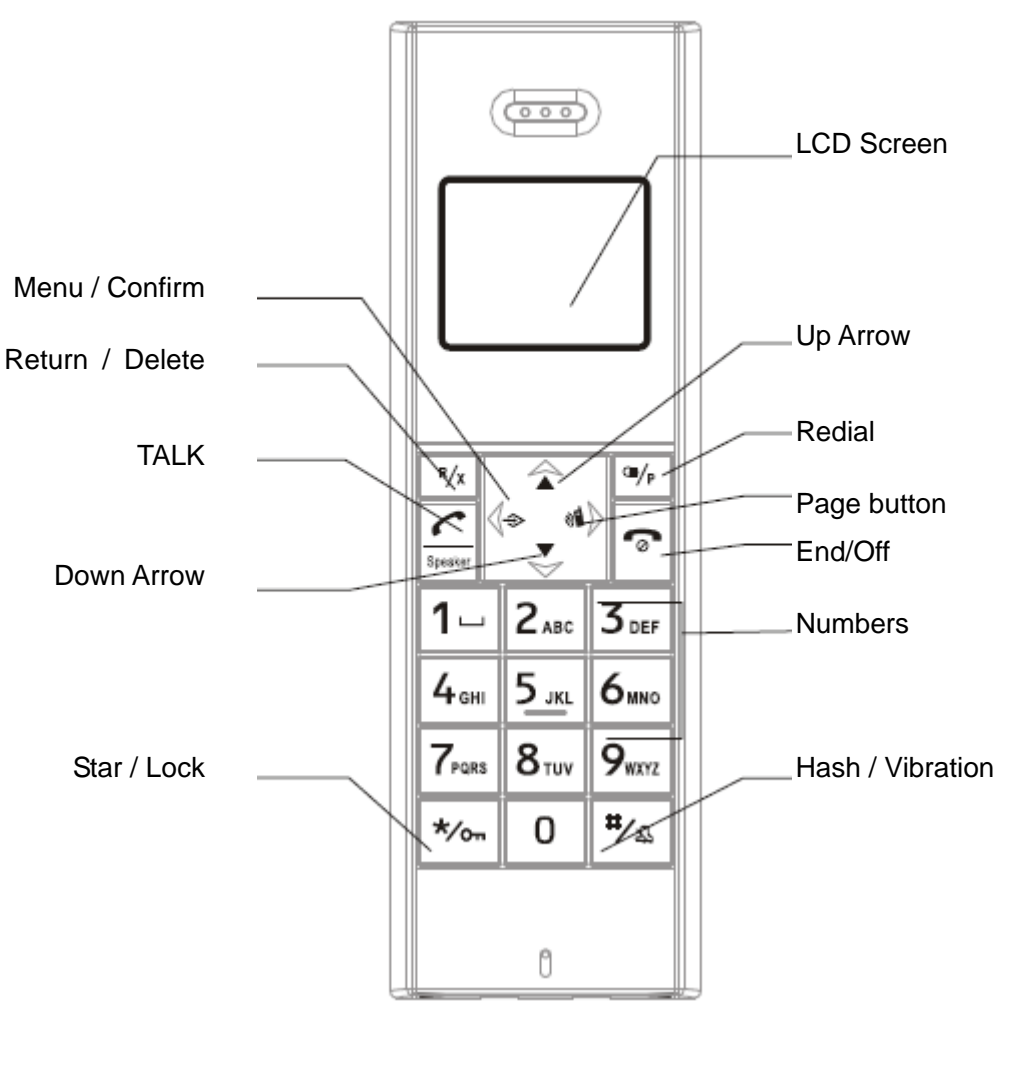

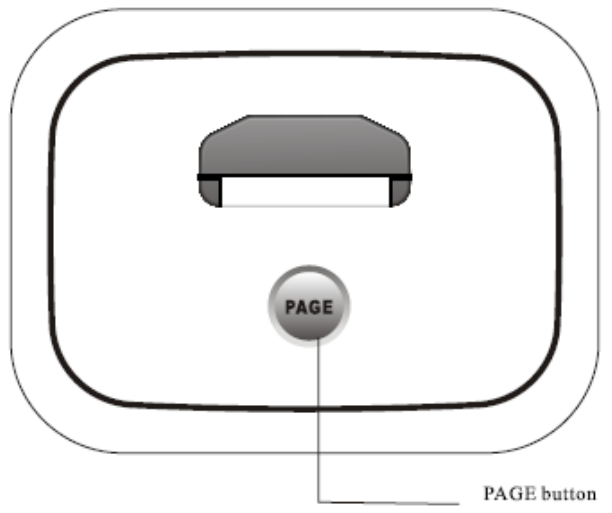

### **Connection Instruction**

#### BASE UNIT:

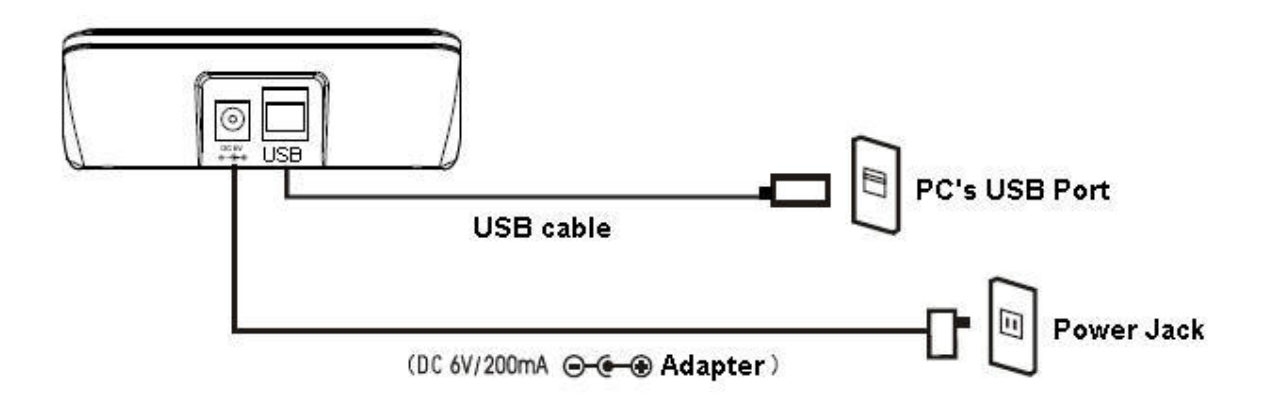

- ※ USB cable, USB port, adapter, power jack,
- % It is not recommended to install extension handsets over 3 units which may degrade the conversation quality.
- ※ Please check before use whether our adapter (DC6V/200mA) comply with your local standard of voltage. If not so, please contact your local dealer for help.

HANDSET:

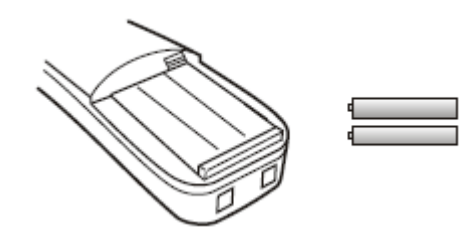

(1.2v/400mA rechargeable battery 2pcs)

※ To fully perform this device, we recommend having the batteries charged for over 10 hours at the initial use.

#### Menu Overview

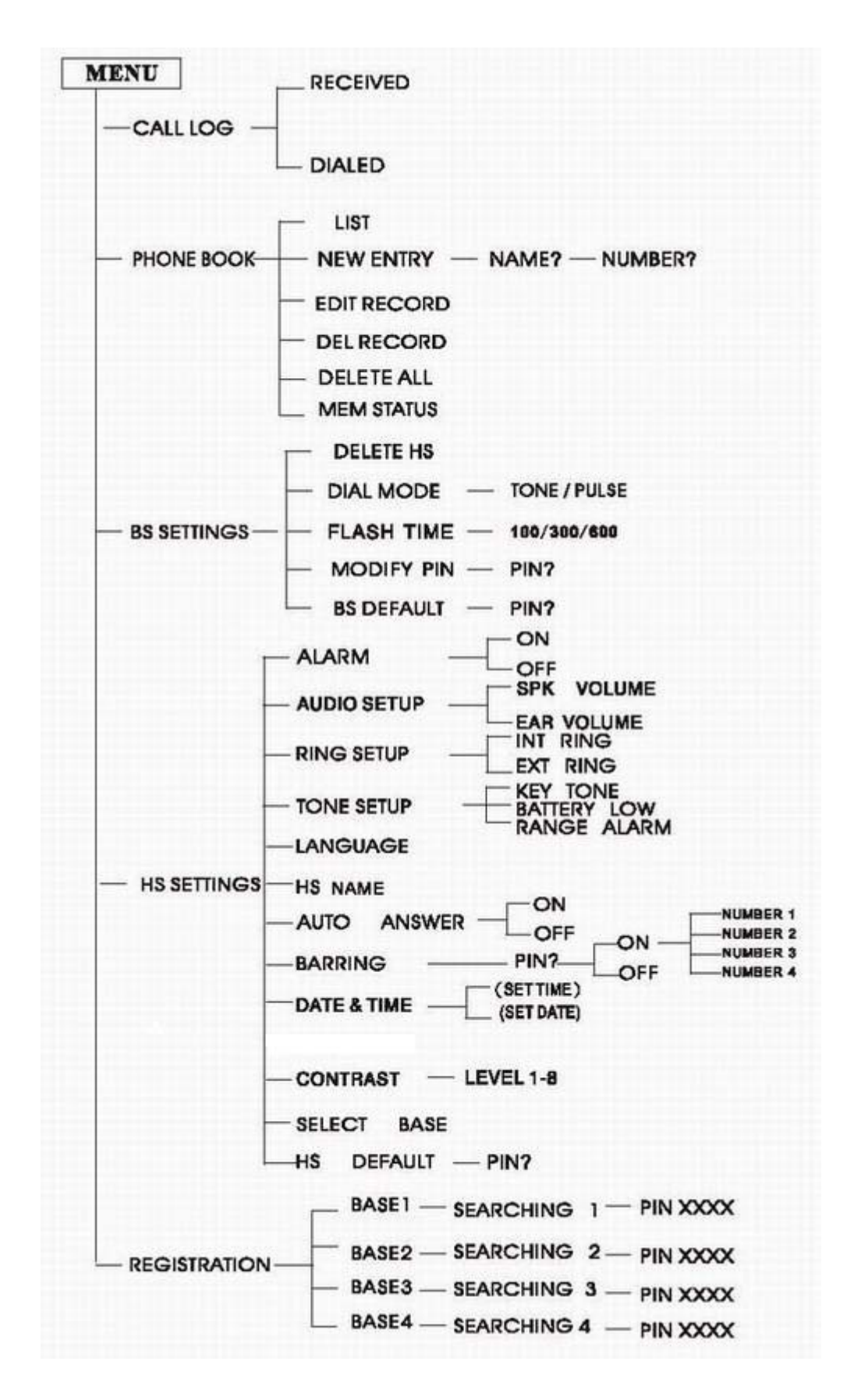

#### **Skype Installation**

The latest version of Skype (Version 3.0 or above) is strongly recommended. You can download it from Skype's official website:

#### http://www.skype.com/download/skype/windows/

http://www.voipbuster.com/en/download.html VoipBuster VoipStunt http://www.voipstunt.com/en/download.html VoIPCheap http://www.voipcheap.co.uk/en/download.html http://www.voipdiscount.com/en/download.html VoipDiscount http://www.sparvoip.de/de/download.html **SparVoip** http://www.internetcalls.com/en/download.html Internetcalls NetAppel http://www.netappel.fr/fr/download.html FreeCall http://www.freecall.com/en/download.html http://www.webcalldirect.com/en/download.html WebCallDirect http://www.voipcheap.com/en/download.html VoipCheapCom http://www.poivy.com/en/download.html Poivy

Other VoIP applications can be downloaded in the following websites:

#### **SkyDECT Driver Installation**

You can insert the supplied installation CD into your PC and the installation will run automatically. And the latest SkyDECT driver, which can be downloaded from the official website <u>http://www.skydect.net</u> is strongly recommended for the best performance of your wireless VoIP phone.

Please follow the instructions to install your SkyDECT driver as below:

| 🗑 SkyDECT Setup                                                                                                    |              |  |  |
|----------------------------------------------------------------------------------------------------|--------------|--|--|
| License Agreement<br>Please review the license terms before installing SkyDECT.                                                                                                    |              |  |  |
| Press Page Down to see the rest of the agreement.                                                                                                    |              |  |  |
| End User License Agreement                                                                                                    | ^            |  |  |
| This Product is protected by copyright and other intellectual property laws and trea<br>and is being made available solely for use by you in accordance with the following<br>License Agreement terms and conditions. Any use, reproduction or redistribution of<br>included Software that is not in accordance with the License Agreement is expressly<br>prohibited and may result in civil and criminal penalties. | ties,<br>the |  |  |
| THE VENDOR AND ITS SUPPLIERS ARE WILLING TO LICENSE THIS<br>PRODUCT TO YOU ONLY ON THE CONDITION THAT YOU ACCEPT ALL OF<br>THE TERMS CONTAINED IN THIS LICENSE AGREEMENT. BY PRESSING                                                                                                    | ~            |  |  |
| If you accept the terms of the agreement, click I Agree to continue. You must accept the agreement to install SkyDECT.                                                                                                    |              |  |  |
| Nullsoft Install System 2,15                                                                                                    | Cancel       |  |  |
| 😽 SkyDECT Setup                                                                                                    |              |  |  |
| Choose Install Location<br>Choose the folder in which to install SkyDECT.                                                                                                    | <b>(</b>     |  |  |
| Setup will install SkyDECT in the following folder. To install in a different folder, click<br>and select another folder. Click Next to continue.                                                                                                    | Browse       |  |  |
| Destination Folder                                                                                                    |              |  |  |
| C:\Program Files\SkyDECT Browse.                                                                                                    |              |  |  |
|                                                                                                    |              |  |  |
| Space required: 4.1MB<br>Space available: 3.8GB                                                                                                    |              |  |  |
| Space required: 4.1MB<br>Space available: 3.8GB<br>Nullsoft Install System 2.15                                                                                                    |              |  |  |

| SkyDECT Setup                                                                                                    |                     |
|----------------------------------------------------------------------------------------------------|---------------------|
| Choose Start Menu Folder<br>Choose a Start Menu folder for the SkyDECT shortcuts.                                                                      |                     |
| Select the Start Menu folder in which you would like to create the progr<br>can also enter a name to create a new folder.                              | am's shortcuts. You |
| SkyDECT                                                                                                    |                     |
| 360安全卫士<br>Adobe<br>BusinessCam<br>Canon LASER SHOT LBP-1120<br>CorelDRAW 9<br>Eset<br>Foxmail<br>Macromedia<br>Maxthon<br>Microsoft Office 工具<br>OO游戏 |                     |
| Do not create shortcuts                                                                                                    |                     |
| ulisoft Install System 2,15                                                                                                    |                     |
| < Back Ins                                                                                                    | tall Cancel         |
| SkyDECT Set up<br>Install successfully<br>You can run the program right after the setup.                                                               |                     |
| Setup Option                                                                                                    |                     |
| Run this program after installation                                                                                                    |                     |
|                                                                                                    |                     |
|                                                                                                    |                     |
|                                                                                                    |                     |
|                                                                                                    |                     |
|                                                                                                    |                     |
| ullsoft Install System 2,15                                                                                                    |                     |
| 05.257.02                                                                                                    |                     |

When the **SkyDECT Driver** runs for the first time, Skype will pop up the following window. Please select "Allow this program to use Skype" as the illustration shown below:

| 💲 Skype | ?- Another program wants to use Skype                                                                                                    | ×  |
|---------|----------------------------------------------------------------------------------------------------|----|
| S       | Another program wants to use Skype                                                                                                    |    |
|         | <ul> <li>** WARNING!** A changed program is trying to access Skype!</li> <li>What would you like to do?</li> <li>Name: SkyDECT.exe<br/>Publisher: SkyDECT.net</li> <li>Allow this program to use Skype;</li> <li>Allow this program to use Skype, but ask again in the future</li> <li>Do not allow this program to use Skype</li> <li>What does this mean?</li> </ul> |    |
|         |                                                                                                    | ОК |

Now you can see a green icon Pin the task bar which indicates you are ready to make/receive calls with the wireless VoIP phone.

| Driver Icons | Indications                                                                     |
|--------------|---------------------------------------------------------------------------------|
| Ø            | The phone works normally.                                                       |
| 0            | The phone fails to communicate with the computer. (Please refer to Trouble      |
| 9            | Shooting Q7)                                                                    |
| M            | The phone fails to communicate with Skype or Internet. (Please refer to Trouble |
| 9            | Shooting Q8)                                                                    |

Options

VoipBuster

\*2\*

#### **Prefered VoIP Application Settings**

>>Select your favorite VoIP application by right clicking the driver icon 🤎in the tray icon bar, and click "Options...".

|                             | Ope                      | rons                                                      |
|-----------------------------|--------------------------|-----------------------------------------------------------|
|                             | Dow                      | nload Phonebook                                           |
|                             | <u>C</u> he              | ck for Update                                             |
|                             | <u>A</u> bo              | ut                                                        |
|                             | <u>H</u> el              | p 73                                                      |
|                             | E <u>x</u> i             | t                                                         |
|                             |                          | 🗳 💻                                                       |
| ptions                      |                          | ×                                                         |
| General   Auto Reply   Call | ler ID VoIP Appl         | ication                                                   |
| The below VoIP applicat     | ion is activated         | when I switch to VoIP Mode                                |
| Preferred VoIP Applicat     | tion Sky                 | 7pe (N/A) ▼                                               |
| -Hotkey and Dialtone        | Sky<br>Voi<br>Voi<br>Voi | pe (N/A)<br>pBuster (N/A)<br>pStunt (N/A)<br>pChean (N/A) |
| Program                     | Hotkey Sp                | arVoip (N/A)                                              |
| Skype Skype                 | *1* Voi<br>Int           | .pDiscount (N/A)<br>ternetCalls (N/A) ⊻                   |

dialtone 1

>>Choose "VoIP Application" and select the preferred VoIP Application

# Intelligent Router for SkypeOut Settings

There are some other famous VoIP applications except Skype providing cheaper or free VoipOut service for subscribers. The "Intelligent Router for SkypeOut" is designed for you to enjoy this cheaper or free VoipOut services when you make a SkypeOut calls. You can set the "Intelligent Router for SkypeOut" as follows:

Right click on the driver icon and choose "Options" --- "VoIP Application"

| -Intelligent Bouter for SkyneOut                                                          |                       |
|-------------------------------------------------------------------------------------------|-----------------------|
| ✓ Use the below VoIP service to make SkypeOut calls                                       | Select a VoIP service |
| VoIP Service VoipBuster (N/A)                                                             |                       |
| Use a FREE VoIP service to make S<br>VoipStunt (N/A)<br>VoipCheap (N/A)<br>SnerVoip (N/A) |                       |
| OK VoipDiscount (N/A)<br>InternetCalls (N/A)<br>NetAppel (N/A)                            | ly                    |

Now whenever you make a SkypeOut call, the call will be routed to the selected VoIP service automatically.

To make a free VoIP calls, you can click "Use a FREE VoIP service to make SkypeOut calls". If the free VoIP service is unavailable, the SkypeOut calls will be made thru SkypeOut service.

| and a second second sec |  |
|----------------------------------------------------------------------------------------------------|--|
|                                                                                                    |  |
| a a FREE Volt correign to make Skymolut colle                                                                                                    |  |

If you click both "Use a FREE VoIP service to make SkypeOut calls" and "Use the below VoIP service to make SkypeOut calls", the SkypeOut calls will be routed to the selected VoIP service if the free VoIP service is unavailable.

| VoIP Service VoipBus                       |             |
|--------------------------------------------|-------------|
| ,                                          | ter (N/A) 💌 |
| ✓ Use a FREE VoIP service to make SkypeOut | calls       |

#### Phonebook downloading

As for easier operation, it is recommended to download your Skype contact list from your computer to your handset before using the wireless VoIP phone.

**Note**: The Skype contact list stored in your handset can be visible and useful only when it is linked to THIS computer. If you connect this handset and base unit to another computer, you must reload the contact list.

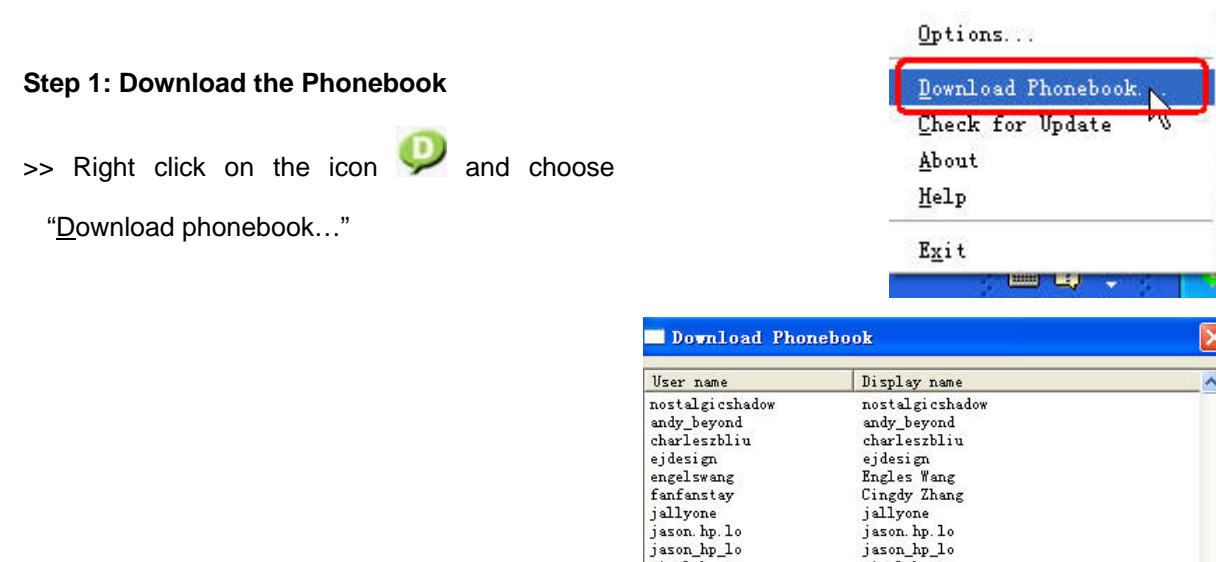

>>Choose the contacts that you want to download to your handset (Press [Ctrl] key on your keyboard to select several contacts at one time.) and click "Download"

| User name       | Display name    | ^     |
|-----------------|-----------------|-------|
| nostalgicshadow | nostalgicshadow |       |
| andy_beyond     | andy_beyond     |       |
| charleszbliu    | charleszbliu    |       |
| ejdesign        | ejdesign        |       |
| engelswang      | Engles Wang     |       |
| fanfanstay      | Cingdy Zhang    |       |
| jallyone        | jallyone        |       |
| jason. hp. 10   | jason. hp. lo   |       |
| jason_hp_lo     | jason_hp_lo     |       |
| nicolehan       | nicolehan       |       |
| qiaolei79       | Liu Zhihua      |       |
| ryuujyun        | Run             |       |
| susanjia        | Susan           |       |
| szbeyond        | Bill Xu         |       |
| terryds10       | terryds10       |       |
| tonywen         | Tony Wen        |       |
| wenyequn        | Yezi            |       |
| forestkingwong  | forestkingwong  |       |
| angelalxg       | angelalxg       |       |
| liaocd          | liaocd          |       |
| pengbingfan     | Lucy            |       |
| mjzhsh          | mjzhsh          |       |
| huang6633       | huang6633       |       |
| blida2003       | blida2003       |       |
| anni eshen_4    | Annie           |       |
| yongfachang     | yongfachang     |       |
| xiangangsu      | xi angangsu     |       |
| cristivasilache | cristivasilache |       |
| keithchchan1002 | keithchchan1002 |       |
| mikerwenday     | mikerwenday     |       |
| mada2000        | *ada2000        |       |
| <               |                 | >     |
|                 |                 |       |
|                 |                 | m     |
|                 | DeoLoad         | LIOSE |
|                 |                 |       |

>> The handset will ring for every contact and please wait with patience until the ring stops.

| Dovni | oading          |               |        |
|-------|-----------------|---------------|--------|
|       | Downloading the | phone number( | J/1    |
|       |                 | Retry         | Cancel |

>> Press to go back to the standby mode.

#### Step 2: Store the Phonebook in the Handset

>>Pick up the handset in standby mode, press

button to enter setting mode

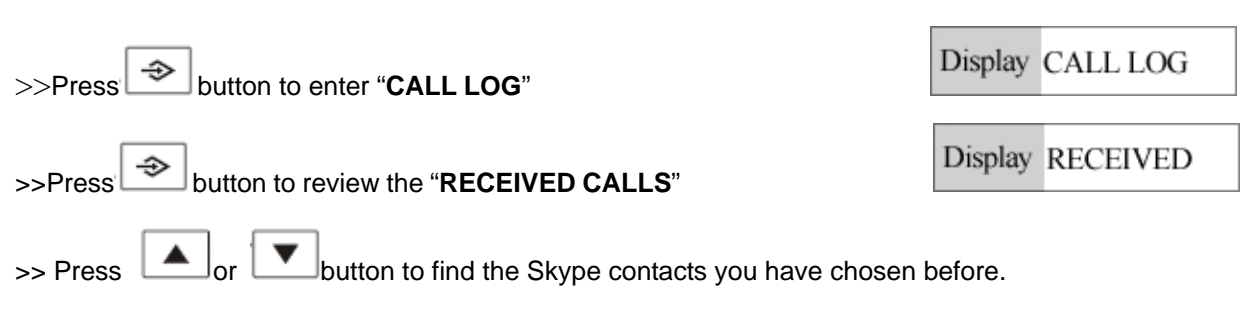

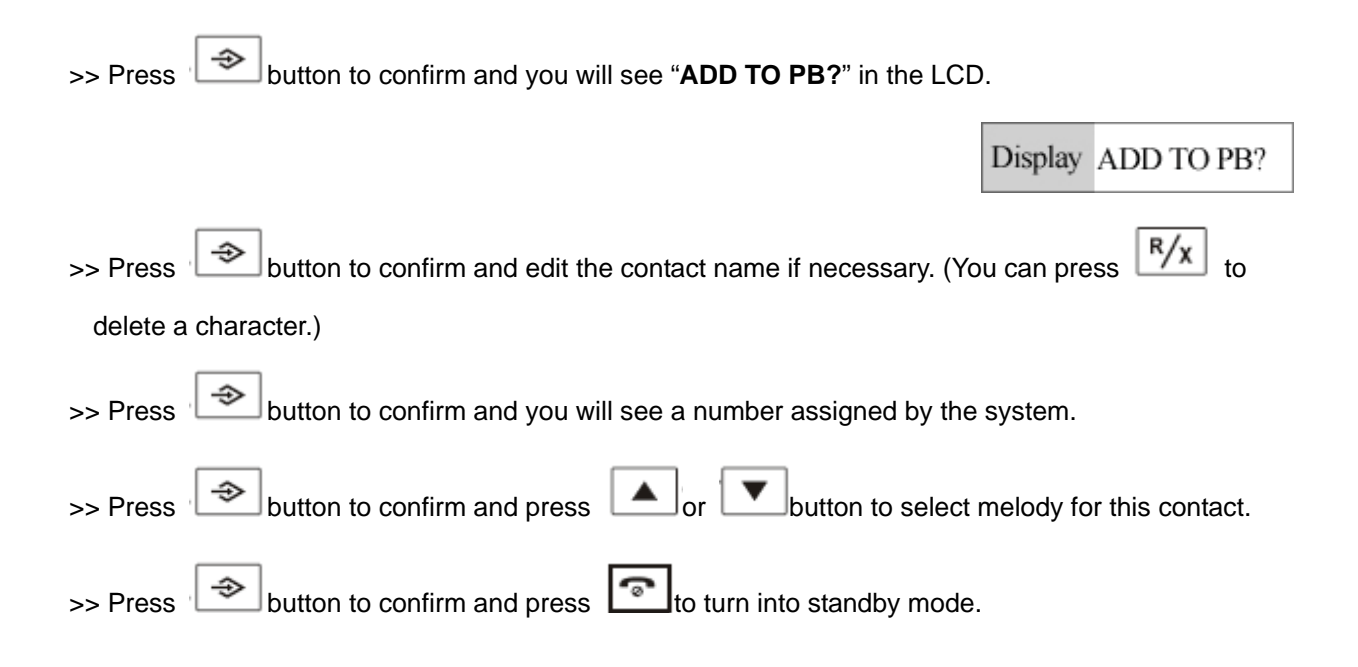

#### The Skype Call Function

#### $\triangle$ Dial a Skype Call

There are three methods to make a Skype call: A) from the dialed history B) though Speed-dial number c) from handset's phonebook.

#### A) From the dialed history

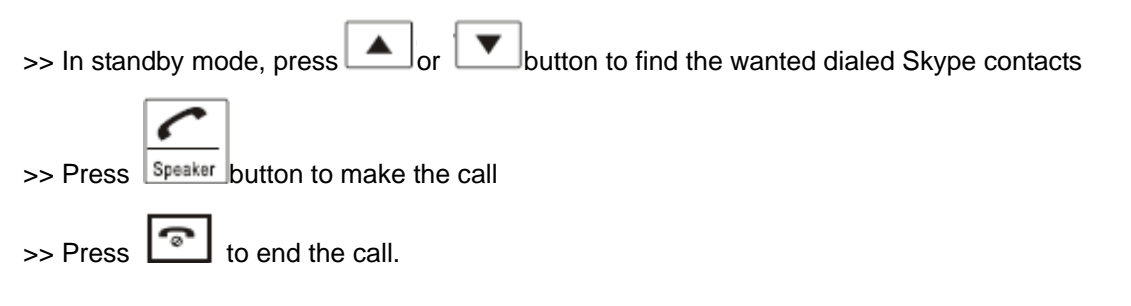

#### B) though Speed-dial number

Note: for how to assign speed dial number for Skype contacts please refer to the "**Trouble shooting** Q10".

#### The Pre-dial method:

>> In standby mode, press the speed dial number. (You can press K/X) to delete a digit if necessary.)

Version1.0 2007-12-29

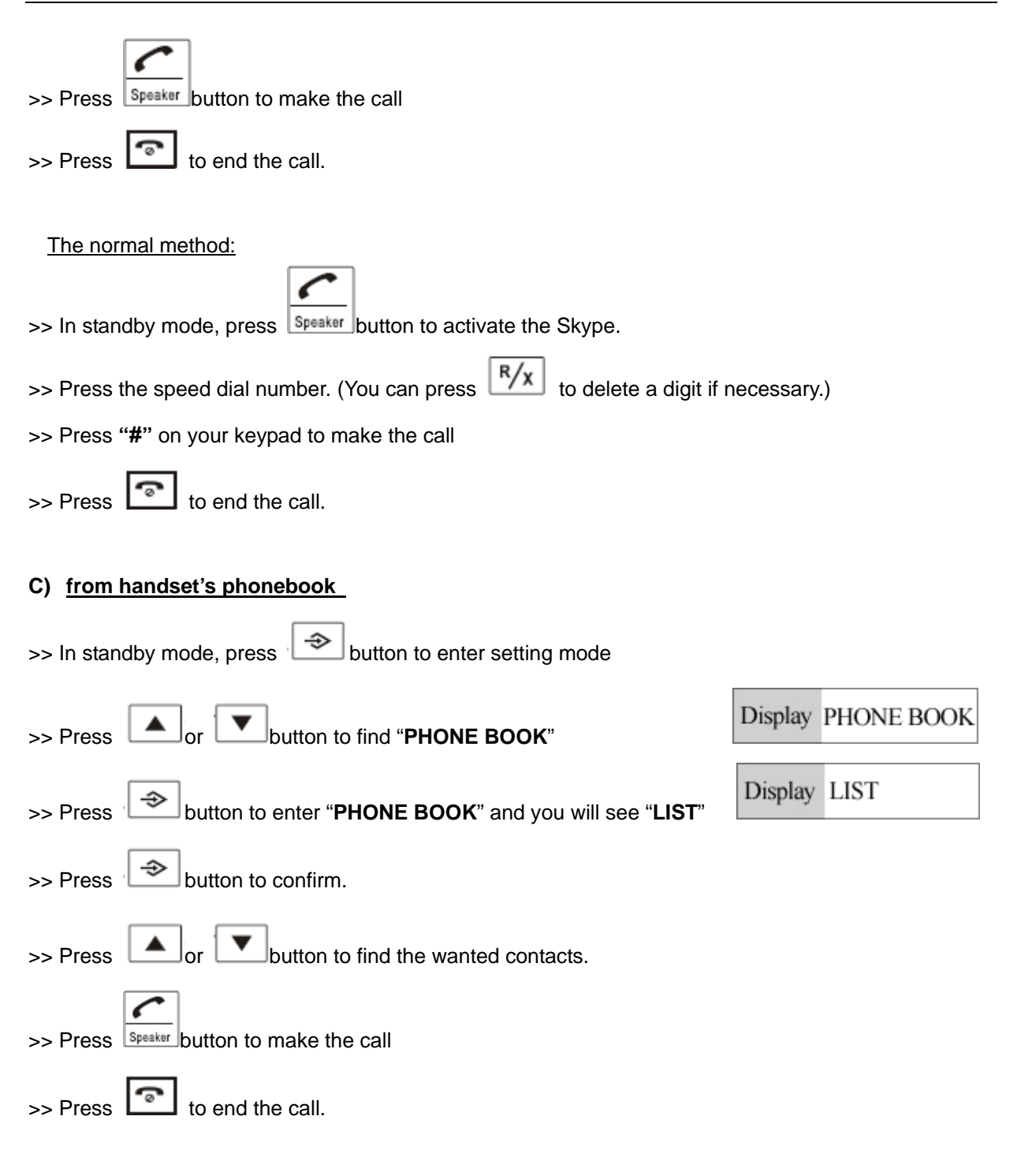

#### riangle Dial a SkypeOut Call

#### A) The Pre-dial method:

>> In standby mode, press "00" + "Country Code" + "City Code" + "telephone number" on your keypad.

(You can press

**R/x** to delete a digit if necessary.)

Eg. (Here we use the country code "1" for calling USA): 00 1 555 1234567

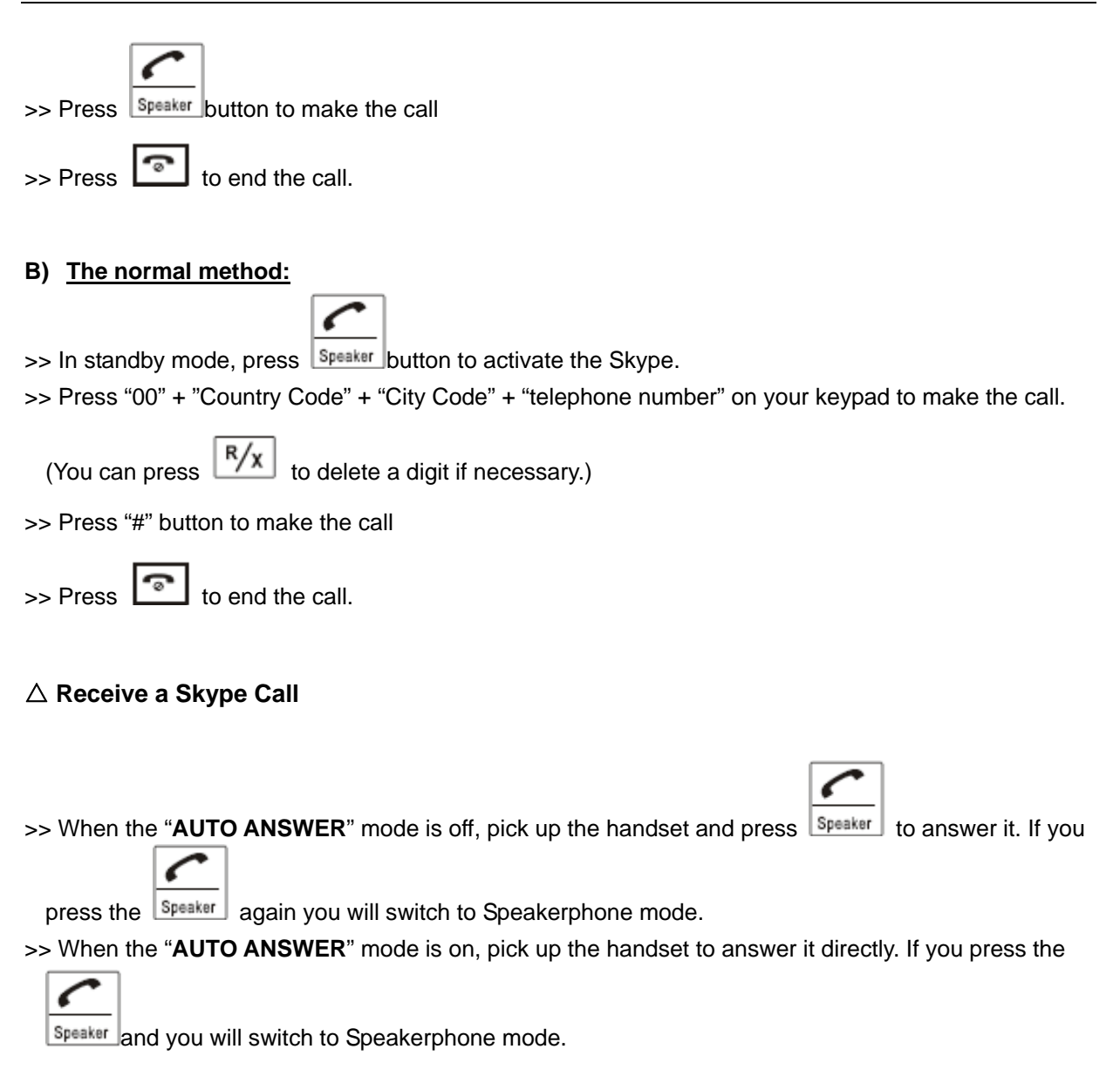

Note: for the "AUTO ANSWER" mode please refer to chapter of "Function Settings"

#### riangle PAGE FROM BASE TO HANDSET

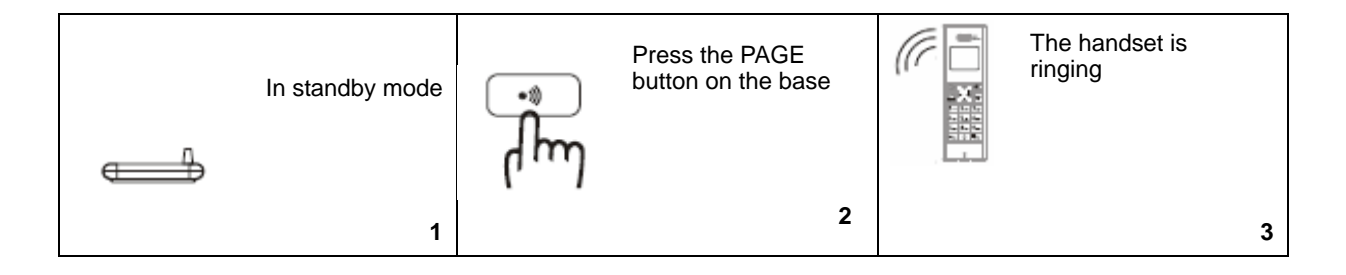

#### $\triangle$ CALL TRANSFER

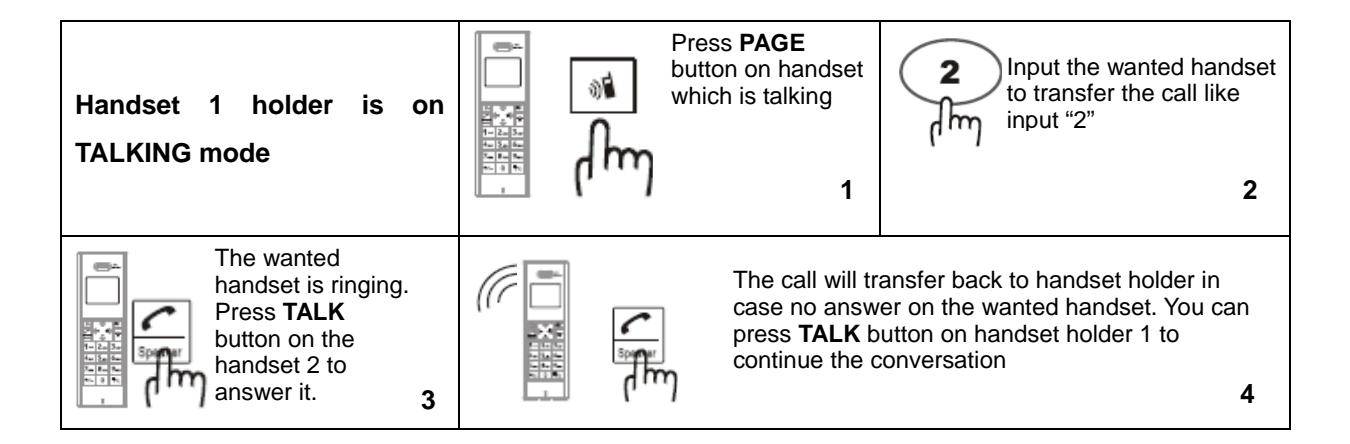

#### **Function Settings**

#### $\bigtriangleup$ Handset Setting Mode

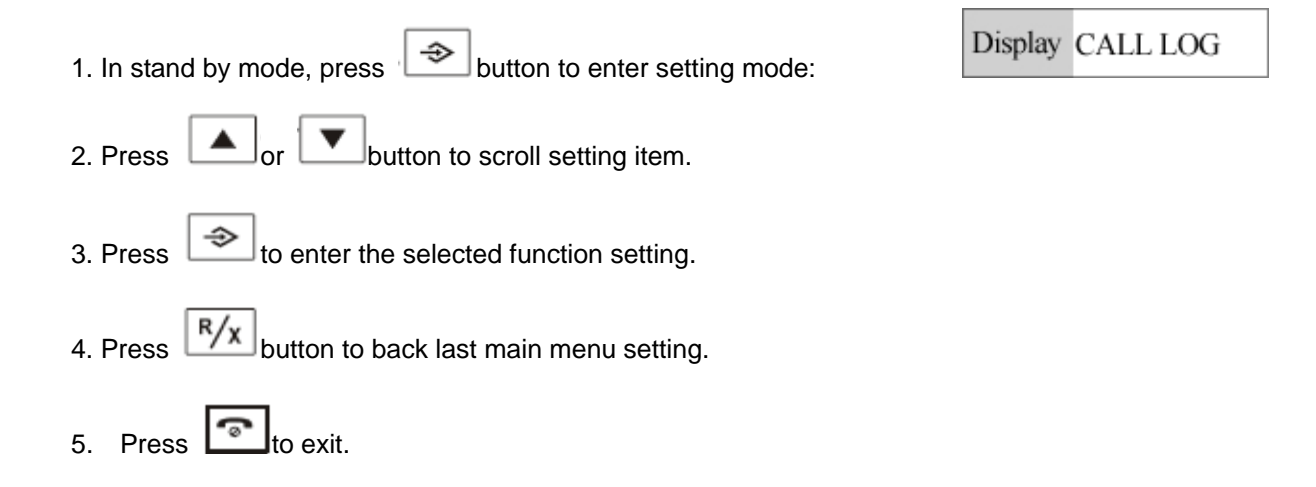

#### $\bigtriangleup$ Register and deregister

**Note**: the registration is already done on this device when ex-factory, antenna icon  $\Upsilon$  will appear in top left corner when it connect with the telephone line. It indicates the registration is lost and the repeat registration is required if no antenna icon displays and the displaying is blinking.

#### A) <u>Registration Operation</u>

>>at standby mode, press and hold PAGE button on base unit continuously over 5 seconds in till ON/CHARGING LED blink.

With presence of above state, do the operation on handset

| >>Press button of handset in standby mode, then the screen displays                                                                                     |          |
|----------------------------------------------------------------------------------------------------|----------|
| Display CALL LC                                                                                                    | )G       |
| >>Press or button to select <b>REGISTRATION</b>                                                                                                    |          |
| Display REGISTRA                                                                                                    | ATION    |
| >>Press button to confirm.                                                                                                    |          |
| >>Press or button to select the wanted registration base unit ranged BASE 1~4                                                                           |          |
| Display BASE 1                                                                                                    |          |
| >>Press button to activate the <b>SEARCHING</b> on handset and then screen displays                                                                     |          |
| Display SEARCHI                                                                                                    | NG       |
| <b>Note:</b> It will take few seconds to success the registration till LCD screen displays " <b>PIN?</b> ", otherwi repeat operation above is required. | se, the  |
| >>Then input register pin code like PIN 0000 (pressing $\mathbb{R}/\mathbb{X}$ button to erase if any error)                                            |          |
| >>Press button to confirm, once registration succeed, a sound of "Di du du" can be heard a                                                              | and the  |
| screen will display:                                                                                                    |          |
| Display 0000                                                                                                    |          |
| >>Long sound of "bi bi" will heard and screen displays "AUTO 1" and keep blinking if fail in regist                                                     | ration,  |
| this device will return to standby mode automatically 2 seconds later and it is required the regis                                                      | stration |
| again.                                                                                                    |          |

Display AUTO 1

>>To activate the additional handset(s) (if available), the repeat operation is required as above (max link up to 5 handsets); once the registration succeed, then the screen will display HS2 or HS3 accordingly.

Display HS 1 03-53

#### B) **Deregistration**

Note: it is not recommend to do deregistration unless the link-up between handset and base is lost permanently.

#### Handset Deregister Display CALL LOG >>Press button in standby mode, then the screen displays Display BS SETTINGS button to select BS SETTINGS >>Press Display DELETE HS ⇒ button and the screen displays >>Press ⇒ button and it displays "PIN?". Input registration pin code like PIN 0000 (Note: >>Press Display 0000 0000 is the defaulted pin code on this device) ⇒ button to enter handset deregistration setting mode, press button >>Press Display HS~ to select handset to be deregistered. ⇒ button to confirm, a sound of "DiDu" will guide you the successful deregistration is >>Press

done, or else a sound of 'bibi" heard to indicate deregistration is failed (Note: the original No.1 handset are restricted to do deregistration)

>>Press button to turn into standby mode

#### **Base Deregister**

>>at standby mode, press and hold PAGE button continuously up to 5S'till OFF/CHARGE LED blinking, fast press PAGE button intermittently for 7 times and then the OFF/CHARGE LED will get blinking fast, until OFF/CHARGE LED turn off. It indicates that deregistration succeeds. (Note: the operation is effective only under fast operation of the pressing)

#### $\triangle$ Incoming call reviewing/call-back/store/Delete

#### A) Incoming call reviewing

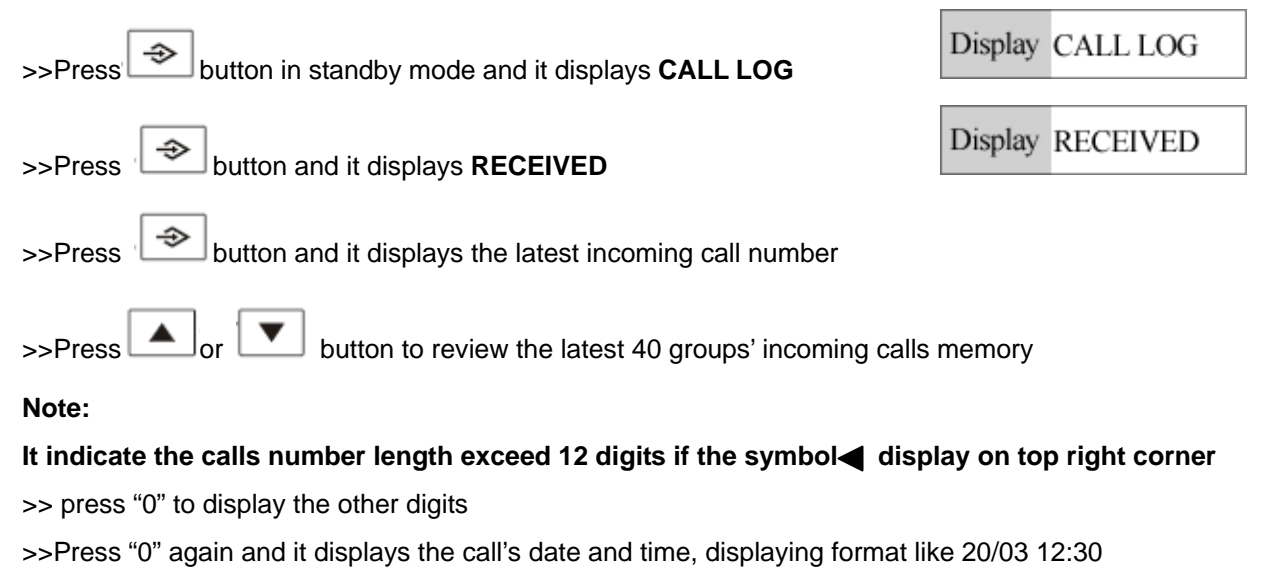

**Note**: only the name will display on LCD screen when the reviewed number is prior stored in the memory, the number could be displayed only press "0"

#### B) Call Back

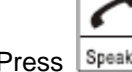

>>Press Speaker button to dial out the number directly when the reviewed number/name is displayed on LCD screen

#### C) Incoming call store and ring tone setting of incoming calls

When reviewing the desired memory number,

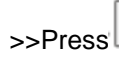

>>Press

✤ to confirm, LCD screen display

Display ADD TO PB?

>>Edit the name by pressing numerical keypad and press  $\begin{bmatrix} K/x \end{bmatrix}$  button to delete a character if

necessary.

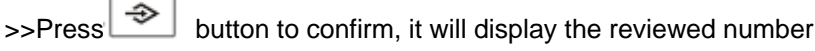

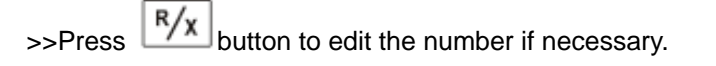

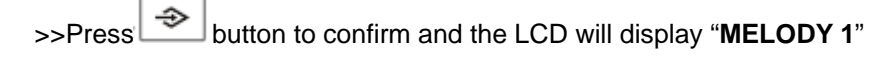

Display MELODY 1

I button to select the desired melody as its ring tone.

| <ul> <li>&gt;Press button to confirm and go back to Call Review mode, so that to store other incoming call number.</li> <li>&gt;Press button to directly go back to standby mode directly.</li> <li>Note: The ring tone is not available if different number stored in the same name memory. After editing number, press the confirm button <i>i</i>, it will go back to incoming call review mode.</li> </ul> |
|----------------------------------------------------------------------------------------------------|
| D) Delete the incoming call memory<br>After reviewed the desired memory number                                                                                                    |
| >>Press button to confirm, LCD screen display ADD TO PB?                                                                                                    |
| >>Press or button to select among <b>1. ADD TO PB? 2. DELETE, 3. DELETE ALL</b> .                                                                                                    |
| >>To delete the single memory number, select the <b>DELETE</b> and press button to confirm, LCD will                                                                                                    |
| display <b>CONFIRM?</b> Press button to confirm the delete to the single number                                                                                                    |
| Display CONFIRM?                                                                                                    |
| >>To delete all memory numbers, select the <b>DELETE ALL</b> and press button to confirm,                                                                                                    |
| LCD will display <b>CONFIRM?</b> Press button to confirm the delete to all numbers                                                                                                    |
| >>Press button to go back standby mode                                                                                                    |
|                                                                                                    |
| riangle Outgoing call reviewing / redial / store / delete                                                                                                    |
| A) <u>Outgoing call review</u>                                                                                                    |

|    | [                                                                                                  | Display    | DIALED           |
|----|----------------------------------------------------------------------------------------------------|------------|------------------|
|    | >>Press button and it displays the latest outgoing calls number (press                             | s "0" butt | on to check the  |
|    | remaining digits if the number length is over 12 digits which will with icor corner on LCD screen) | n displ    | ay on top left   |
|    | >>Press or button to check the latest 10 groups outgoing calls                                     | memory     |                  |
| B) | Outgoing call redialing                                                                            |            |                  |
|    | After reviewing the desired memory number, press Speaker button to dial it of                      | out direct | ly               |
| C) | Outgoing call store and ring tone setting<br>After reviewing the desired memory number             |            |                  |
|    | >>Press button and the screen display "ADD TO PB"?                                                 | splay AI   | OD TO PB?        |
|    | >>Edit the name by pressing numerical keypad and press $\boxed{R/x}$ button to                     | delete a   | character if     |
|    | necessary.                                                                                         |            |                  |
|    | >>Press button to confirm the name and LCD screen will display the                                 | reviewe    | d number,        |
|    | $>>$ Press $\mathbb{R}/x$ button to delete a digit if required to edit the number.                 |            |                  |
|    | >>Press button and the screen displays "MELODY 1", press                                           | or 🔽       | button to select |
|    | the favorite melody as ring tone                                                                   |            |                  |
|    | >>Press button to confirm and go back outgoing call memory review                                  | ing mode   | 9                |
|    | >>Press button to turn into standby mode                                                           |            |                  |
| D) | Outgoing call delete<br>After reviewing the desired redialed memory number                         |            |                  |
|    |                                                                                                    | ionlars 1  |                  |
|    | >>Press button and the screen display "ADD TO PB"?                                                 | ispiay A   | DD TO PB?        |
|    | >>Press or button, the screen displays <b>1. ADD TO PB? 2. DI</b>                                  | ELETE 3    | . DELETE ALL     |

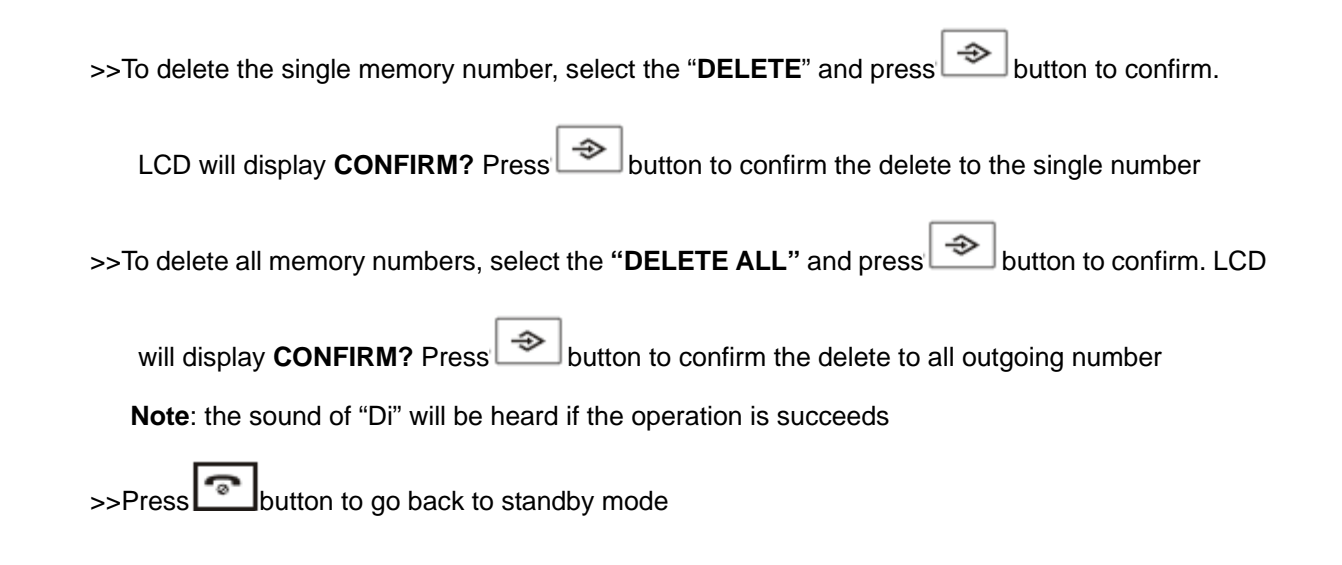

#### $\bigtriangleup$ Dialing Mode Setting

(It is not recommend to change the defaulted **PULSE** dialing mode)

| >>In standby mode, press button to enter setting mode.                    | Display CALL LOG        |
|---------------------------------------------------------------------------|-------------------------|
| >>Press or button to select "BS SETTINGS" function                        | Display BS SETTINGS     |
| >>Press button, then it displays " <b>DELETE HS</b> "                     | Display DELETE HS       |
| >>Press or button to select " <b>DIAL MODE</b> "                          | Display DIAL MODE       |
| >>Press button and it displays " <b>TONE</b> "                            | Display TONE            |
| >>Pres or button to select " <b>TONE/PULSE</b> " dialing mode             |                         |
| >>Press button to confirm, it indicate the operation succeeds after a "Di | Du" sound heard         |
| >>Press R/x button to go back to prior main menu setting. Press butto     | n to exit and turn into |
| standby mode                                                              |                         |

#### $\bigtriangleup$ Auto answer setting

**Note**: when this function is activated, if the handset is in charging status, pick up the handset when there is an incoming call, it will turn into talking status immediately.

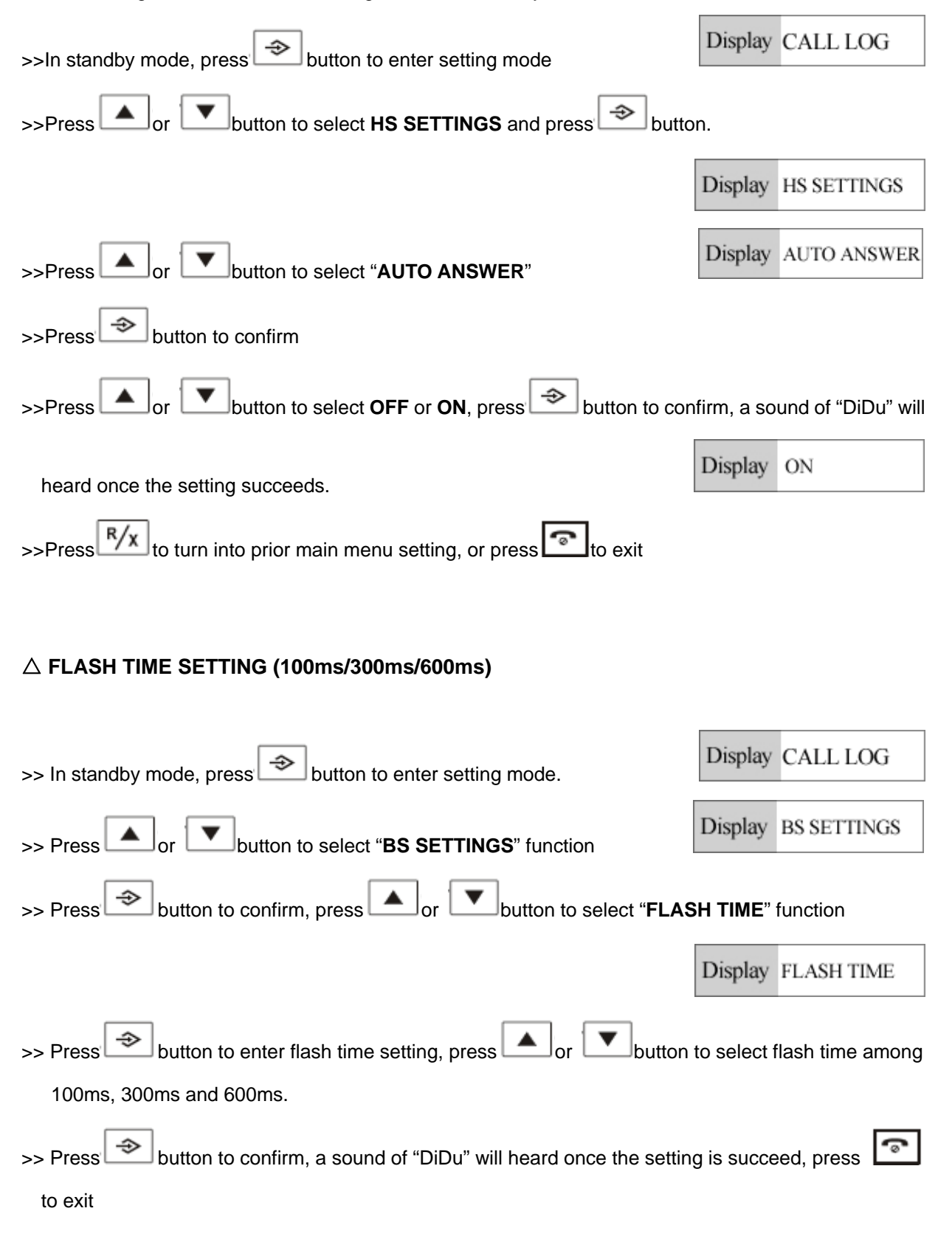

#### $\triangle$ HANDSET NAME SETTING

This function is to edit the handset name to display your favorite name on LCD screen

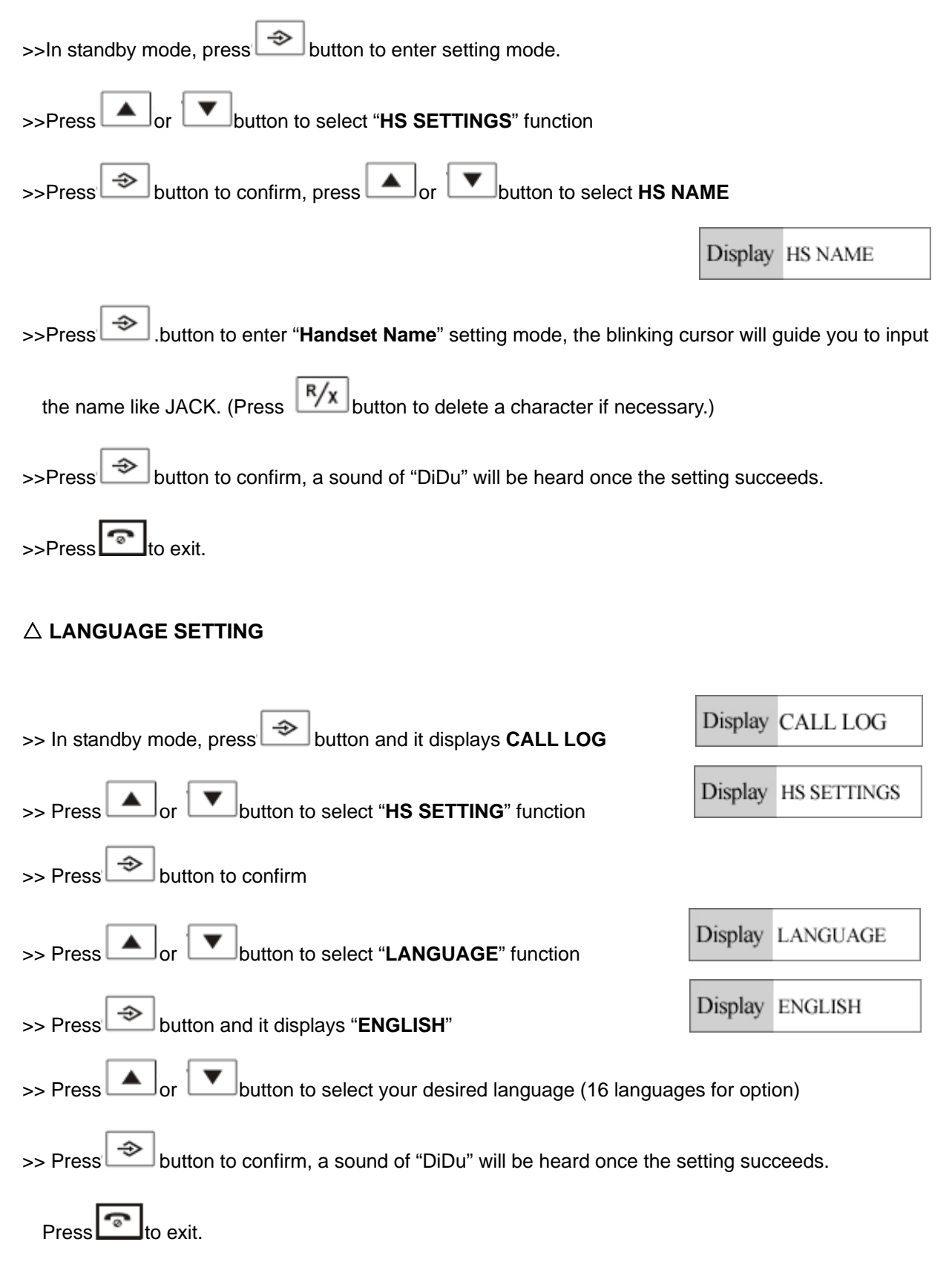

#### $\triangle$ EDIT PIN CODE

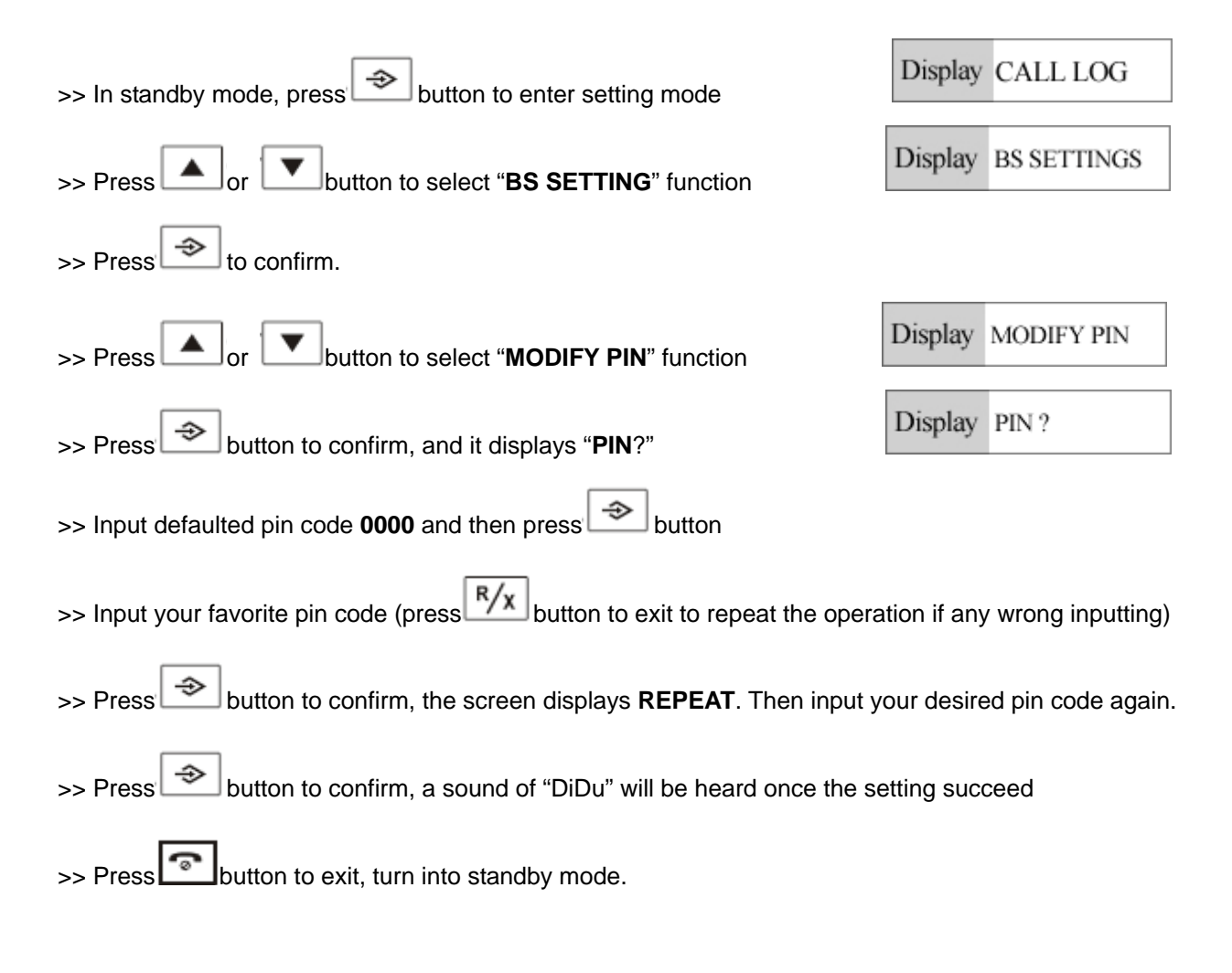

#### $\triangle$ TIME SETTING

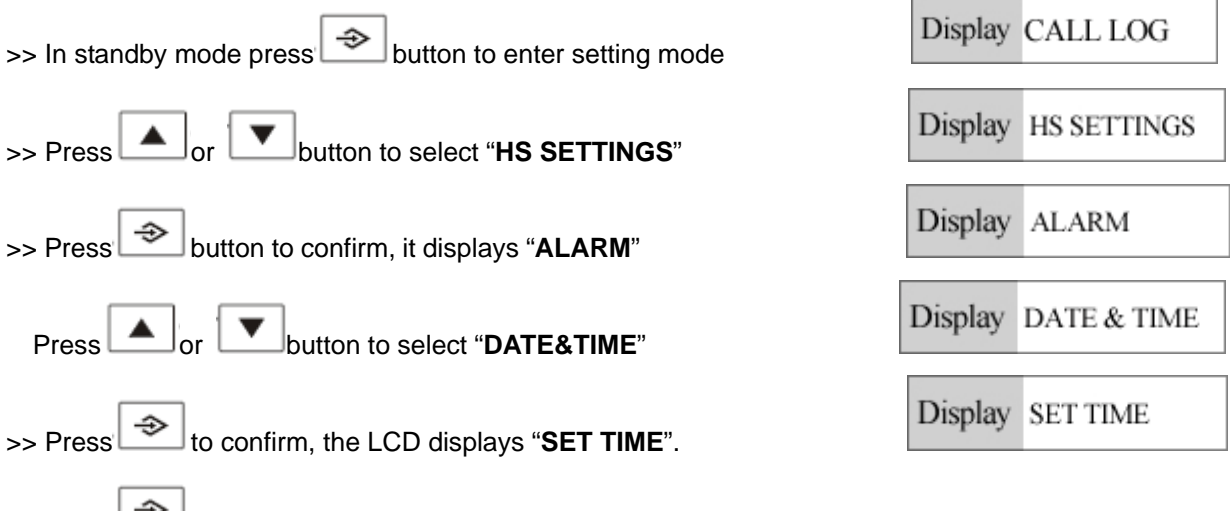

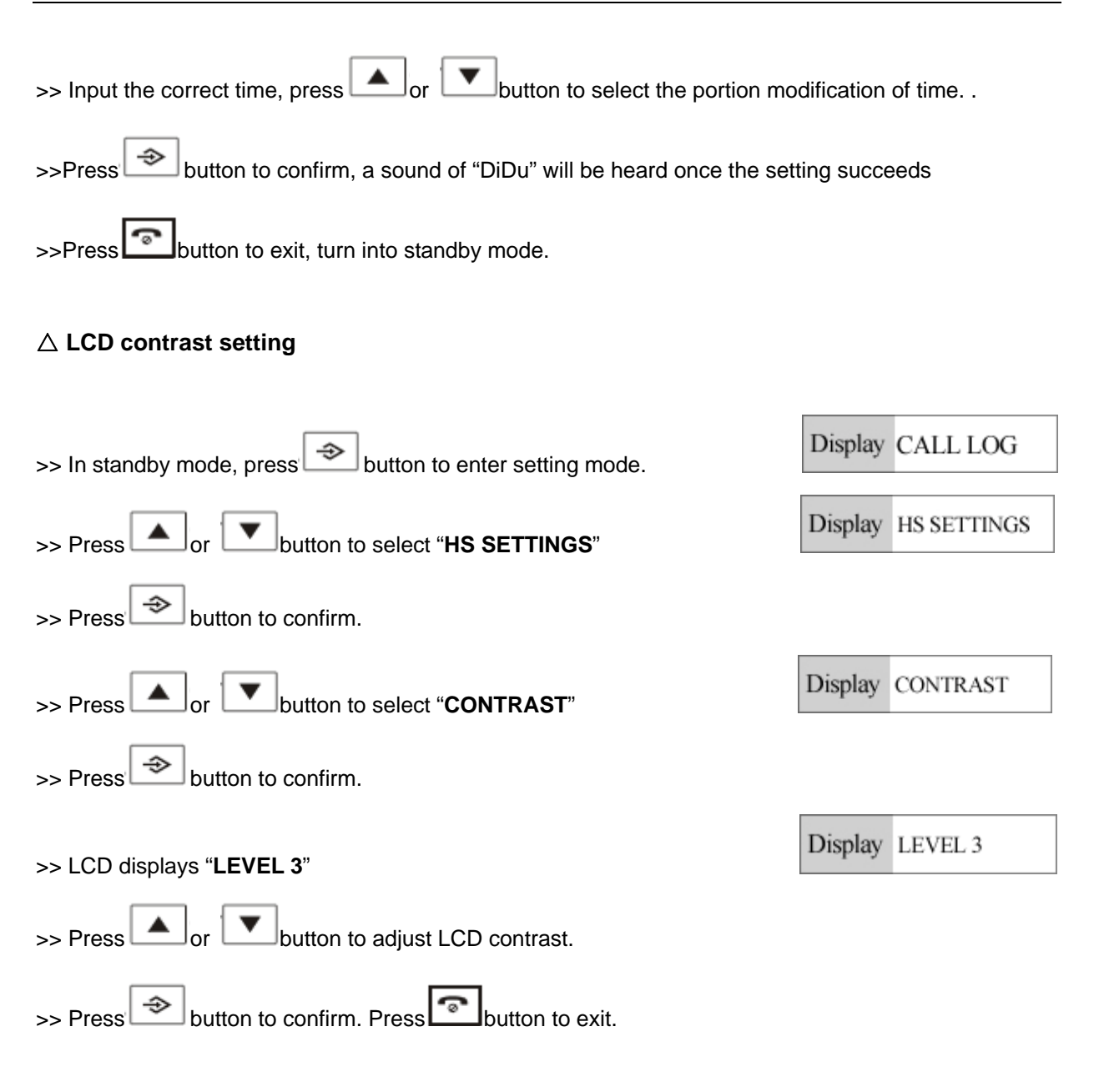

#### $\triangle$ RESTORE FACTORY DEFAULT SETTINGS

**Note**: It is not recommended to attempt to this setting function, for all default parameter will get restore once this setting is done.

#### A) Handset restores factory default settings.

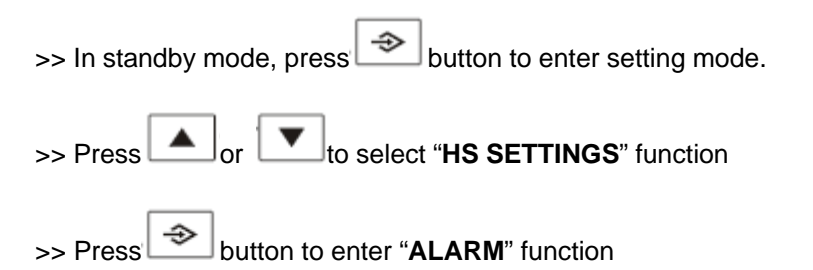

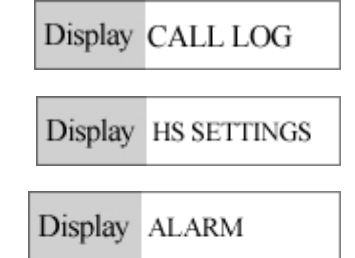

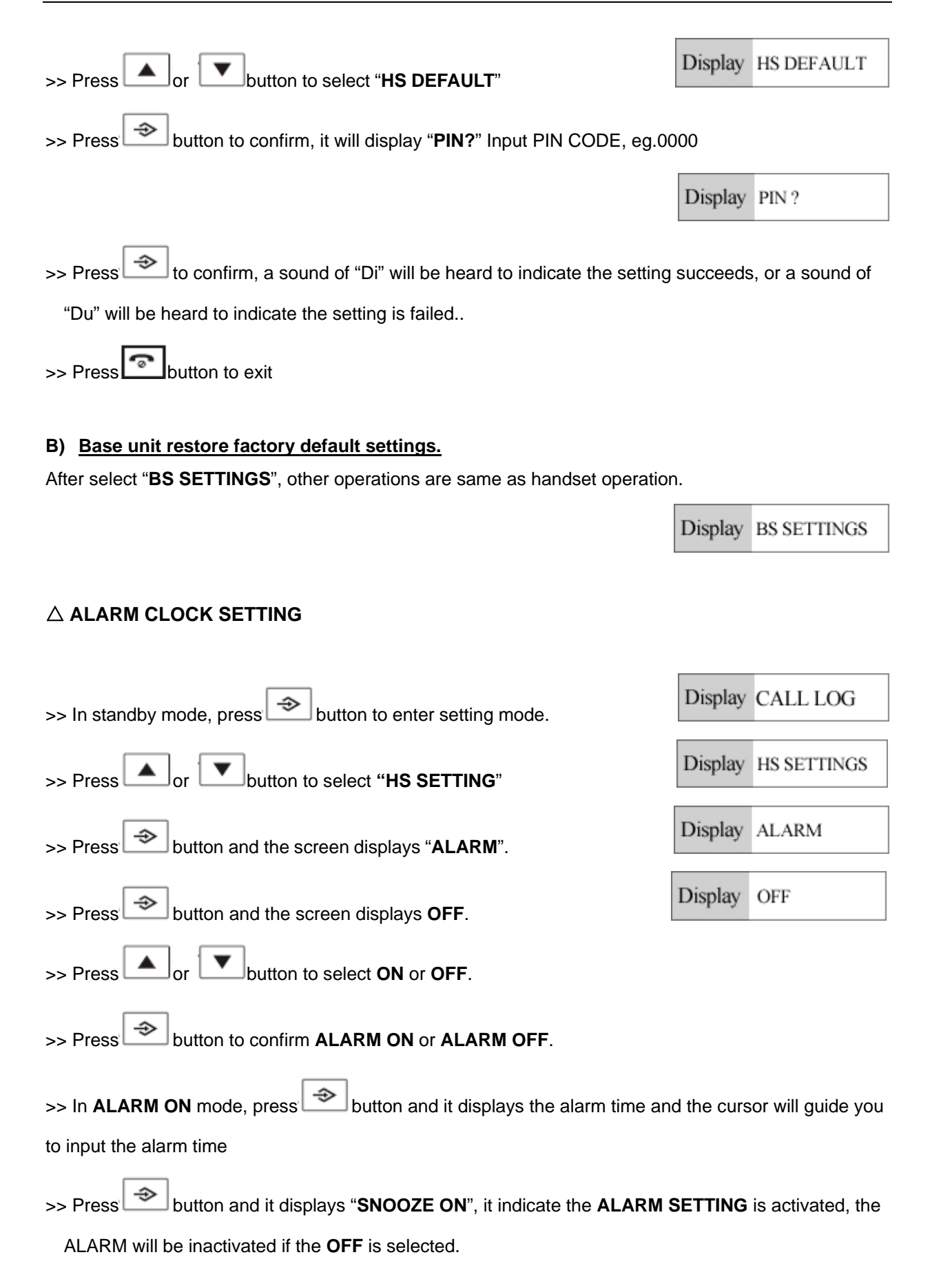

Note: Press button to stop the alarm when it is ringing.

#### $\bigtriangleup$ Phone book function

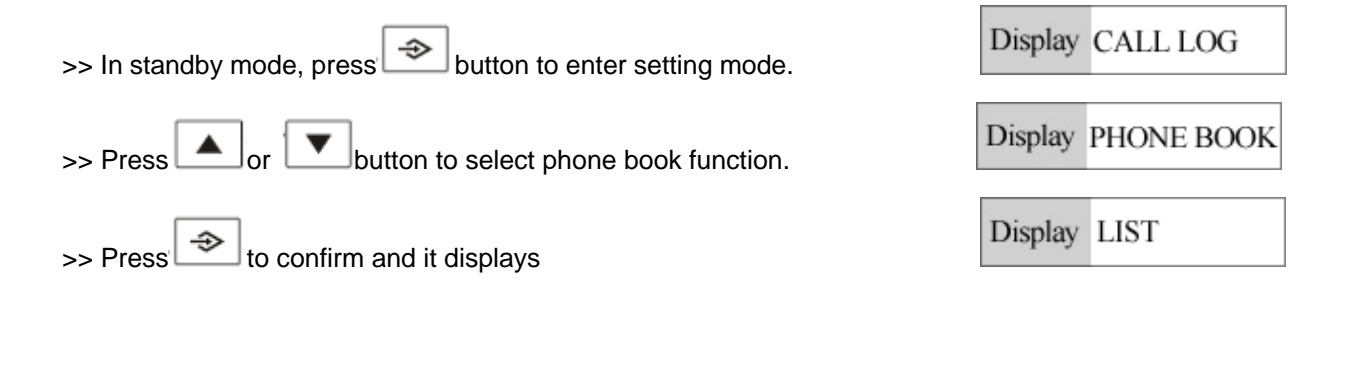

#### A) To review Phonebook memory

| In Phonebook mode, the LCD displays " <b>LIST</b> "                       | Display | LIST         |
|---------------------------------------------------------------------------|---------|--------------|
| >> Press button and then press or button to review phone r                | nemory  |              |
| >> Press <b>0</b> to review memory number                                 |         |              |
| B) <u>To store Phonebook memory</u>                                       |         |              |
| >> Press to enter phone book mode, the LCD displays "LIST"                | Display | LIST         |
| Press or to select "NEW ENTRY"                                            | Display | NEW ENTRY    |
| >> Press to confirm, input the name. eg. "JACK"                           |         |              |
| >> Press button to confirm, and input memory number                       |         |              |
| >> Press button to enter VIP ring tone setting, LCD screen will display " | MELODY  | <b>' 1</b> " |
|                                                                           | Display | MELODY 1     |
| >> Press or button to select the favorite ring tone as VIP ringer         |         |              |

D: 1 1.000

>> Press button to confirm and the "DiDu" tone will indicate the setting is done

>> Press button to exit and go back to standby mode; press button to turn into previous main setting.

#### C) To edit Phonebook memory

| >> Press button to enter phonebook edit mode, LCD displays "LIST"                                         | Display     | LIST                |
|----------------------------------------------------------------------------------------------------|-------------|---------------------|
| >> Press or button to select "EDIT RECORD"                                                                | Display     | EDIT RECORD         |
| >> Press button to confirm, then press or button to select th                                             | ie name t   | o edit              |
| >> Press $\textcircled{R/x}$ button to enter name edit mode, then press $\textcircled{R/x}$ button to del | ete or inp  | ut desired name.    |
| After edit name, press button to enter number edit mode; press                                            | button to   | delete and input    |
| correct numbers.                                                                                          |             |                     |
| >> Press button to confirm and the "DiDu" tone will indicate the setting is                               | s done.     |                     |
| >> Press button to exit and back to standby mode; press $R/x$ button to the                               | turn into p | previous main       |
| setting.                                                                                                  |             |                     |
| D) <u>To delete the reviewed phonebook memory</u><br>In phonebook mode                                    |             |                     |
| >> Press button to enter phonebook delete mode; press or or                                               | button to   | select " <b>DEL</b> |
| RECORD"                                                                                                   | Display     | DEL RECORD          |
| >> Press button to confirm, press or button to select the des                                             | sired num   | ber to delete       |
| >> Press button to confirm, it displays "CONFIRM?"                                                        | Display     | CONFIRM?            |
| >> Press button to confirm, a sound of "DiDu" tone will indicate the setting                              | ng is done  | 9                   |
| >> Press button to return to standby mode.                                                                |             |                     |

| E) <u>To delete all phonebook memory</u>                                    |              |                    |
|-----------------------------------------------------------------------------|--------------|--------------------|
| In phonebook mode                                                           |              |                    |
| >> Press or button to select "DELETE ALL"                                   | Display      | DELETE ALL         |
| >> Press button to confirm. After a sound of "DiDu" tone is heard, it ind   | icate all pl | nonebook           |
| memory have been deleted                                                    |              |                    |
| >> Press button to return to standby mode; press $R/x$ button to turn int   | o previou    | s main setting.    |
| F) <u>To review phonebook memory capacity</u>                               |              |                    |
| In phonebook mode                                                           |              |                    |
| >> Press or button to select " <b>MEM STATUS</b> "                          | Display      | MEM STATUS         |
| >> Press button to confirm, the LCD screen will displays 00/50 to indica    | ate curren   | t engaged          |
| phonebook memory. (50 means this device provide 50 groups phonebook         | memory c     | apacities)         |
|                                                                             | Display      | 00 / 50            |
| >> Press button return to standby mode after checking, or press k/x b menu. | utton to tu  | rn into prior main |
| riangle CALL BARRING SETTING                                                |              |                    |
| Note: this device provides 4 groups call barring number                     |              |                    |
| >> In standby mode, press button to enter setting mode.                     | Display      | CALL LOG           |
| >> Press or button to select "HS SETTINGS"                                  | Display      | HS SETTINGS        |
| >> Press button to confirm, it displays "ALARM"                             | Display      | ALARM              |
| >> Press or button to select "BARRING"                                      | Display      | BARRING            |
| >> Press button to confirm and the screen displays "PIN?" Input pin co      | de 0000 (    | Note: the          |

defaulted pin code is 0000, the new pin code should be input if the defaulted pin code 0000 is

| replaced )                                                                                                    | Display                   | PIN ?                              |
|----------------------------------------------------------------------------------------------------|---------------------------|------------------------------------|
| >> Press to confirm, the screen display <b>OFF</b> ;                                                                                                    | Display                   | OFF                                |
| press or button to select <b>ON</b>                                                                                                    | Display                   | ON                                 |
| >> Press button to confirm, the screen displays "NUMBER1"                                                                                                    | Display                   | NUMBER 1                           |
| >> Press or button to select the barring number ranged 4 groups                                                                                                    | (the barri                | ng number length                   |
| are restricted to 4 digits)                                                                                                    |                           |                                    |
| >> Press button to confirm, input the desired barring number                                                                                                    |                           |                                    |
| >> Press button to confirm, after a sound of "DiDu" tone being heard, it in                                                                                                    | ndicate th                | e barring number                   |
| setting is done.                                                                                                    |                           |                                    |
| >> Press button to turn into standby mode                                                                                                    |                           |                                    |
| Note:                                                                                                    |                           |                                    |
| <ol> <li>The barring number is to restrict the number, which its initial number is the<br/>number dialed. If the set barring number is "0", then all number with 0 as it<br/>dialed out. The situation is same if the set barring number is others.</li> </ol> | e same as<br>s initial nu | s the barring<br>umber couldn't be |
| 2. To delete the barring number; select the barring number and press                                                                                                    | button to                 | confirm, the                       |
| screen will display the barring number; press $\mathbb{R}/x$ button to delete the ba                                                                                                    | arring nun                | nber;                              |
| press button to confirm. A sound of "DiDu" will be heard to indicate t                                                                                                    | the setting               | g is done                          |
|                                                                                                    |                           |                                    |

#### $\bigtriangleup$ WALKIE TALKIE SETTING

#### Note:

- 1. Walkie Talkie function is activated only with power supply available
- 2. Walkie Talkie is workable only based on more than one handset

On more-than-one-handset-available situation, press button on one handset, LCD will display

í∞ì **∕** 

2345

walkie-talkie symbol and the cursor will blink

>> Input the wanted paged handset code like 2, LCD will display CALLING HS2

>> The paged handset 2 will ring, press **TALK** button on paged handset 2 to start the Walkie Talkie

>> Press PAGE button on any handset to quit the Walkie Talkie and go back to standby mode.

| Display | ♦ 💬 |
|---------|-----|
|---------|-----|

Display CALLING Hs2

#### $\triangle$ RING MELODY SETTING

| >> In standby mode, press button, LCD will display "CALL LOG"            | Display   | CALL LOG    |
|--------------------------------------------------------------------------|-----------|-------------|
| >> Press or button and select "HS SETTINGS"                              | Display   | HS SETTINGS |
| >> Pressing button and it displays "ALARM"                               | Display   | ALARM       |
| >> Press or button to select "RING SETUP".                               | Display   | RING SETUP  |
| Pressing button and it displays "INT RING"                               | Display   | INT RING    |
| >> Press or to select <b>1. INT RING 2. EXT RING</b>                     |           |             |
| Select INT RING to set the internal ring tone                            |           |             |
| Select <b>EXT RING</b> to set the external ring tone                     |           |             |
| A) External ring tone and ring volume setting                            |           |             |
| >> Repeat the above operation setting to select "EXT RING"               | Display   | EXT RING    |
| >> Press button and the screen will display "MELODY"                     |           |             |
| >> Press button, the melody will play and the screen will display the me | elody nam | e,          |
| eq. " <b>MELODY 1</b> "                                                  | Display   | MELODY 1    |

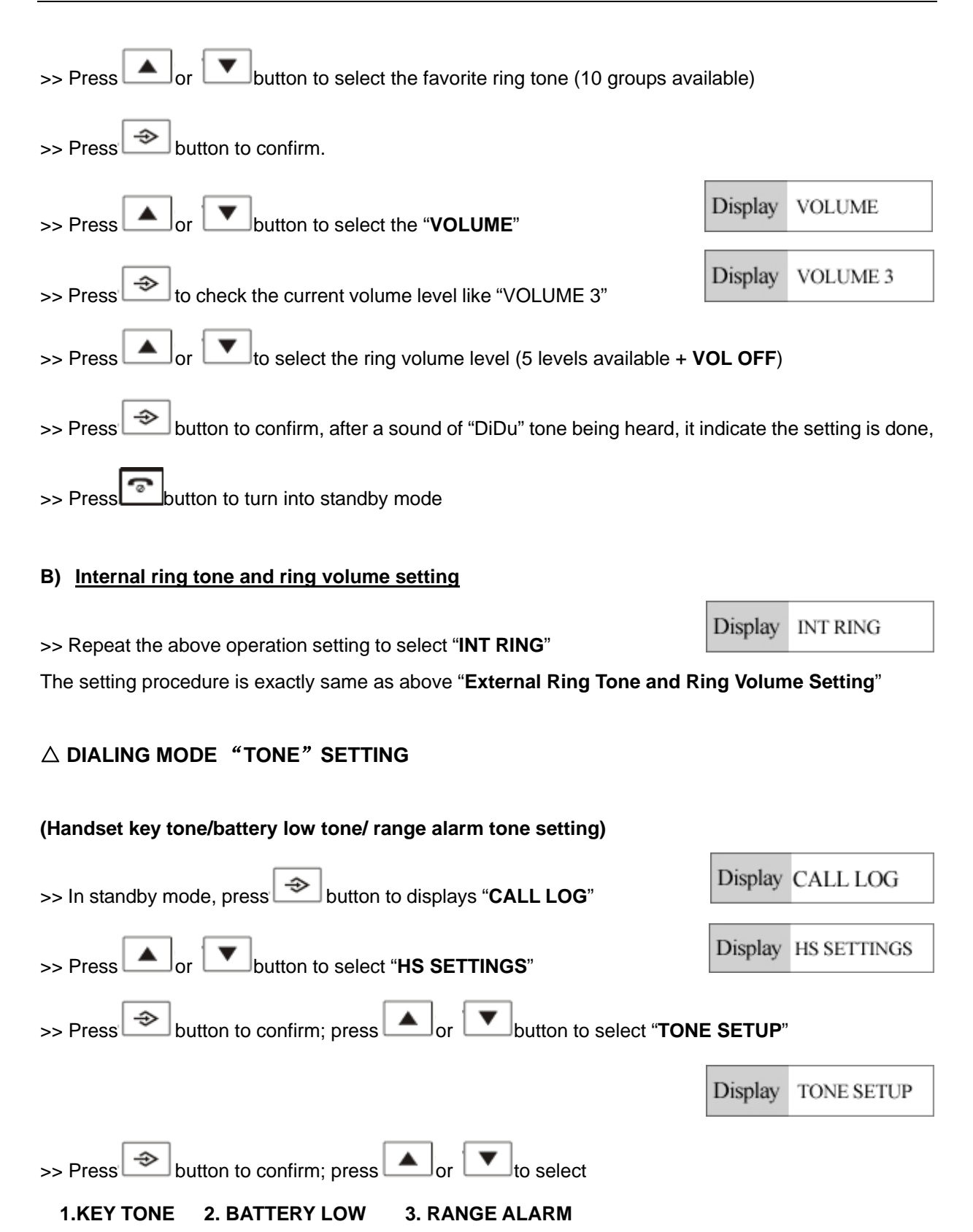

#### A) To set KEY TONE

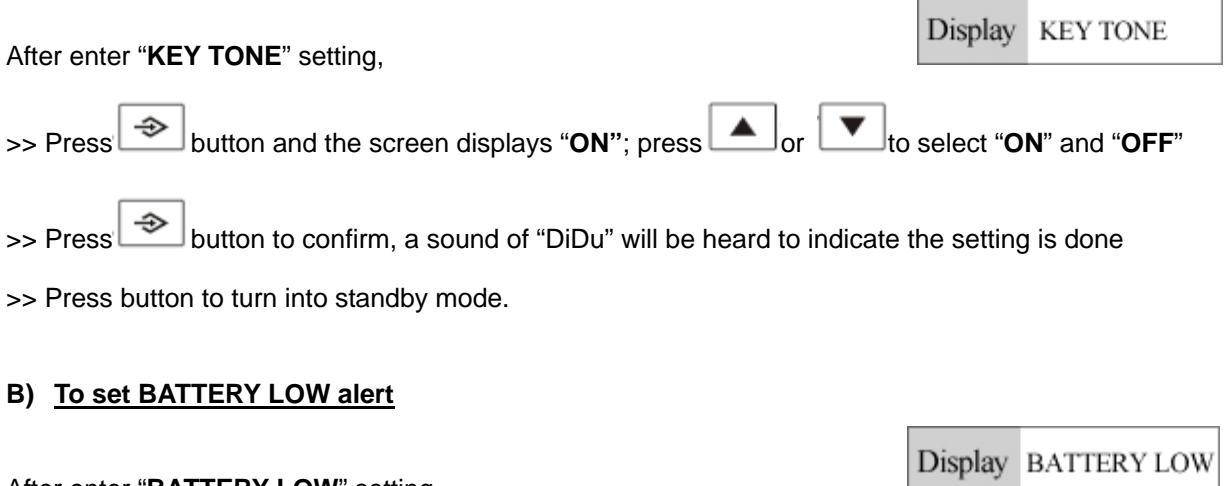

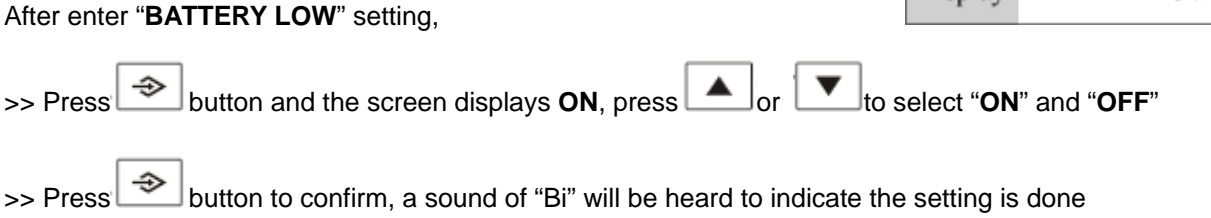

**Note**: The low battery alert is activated by a sound of "Bi" only when the telephone is in TALK mode; there is no "Bi" tone generated at standby mode, as it is replaced by the battery capacity icon blinking.

#### C) To set RANGE ALARM

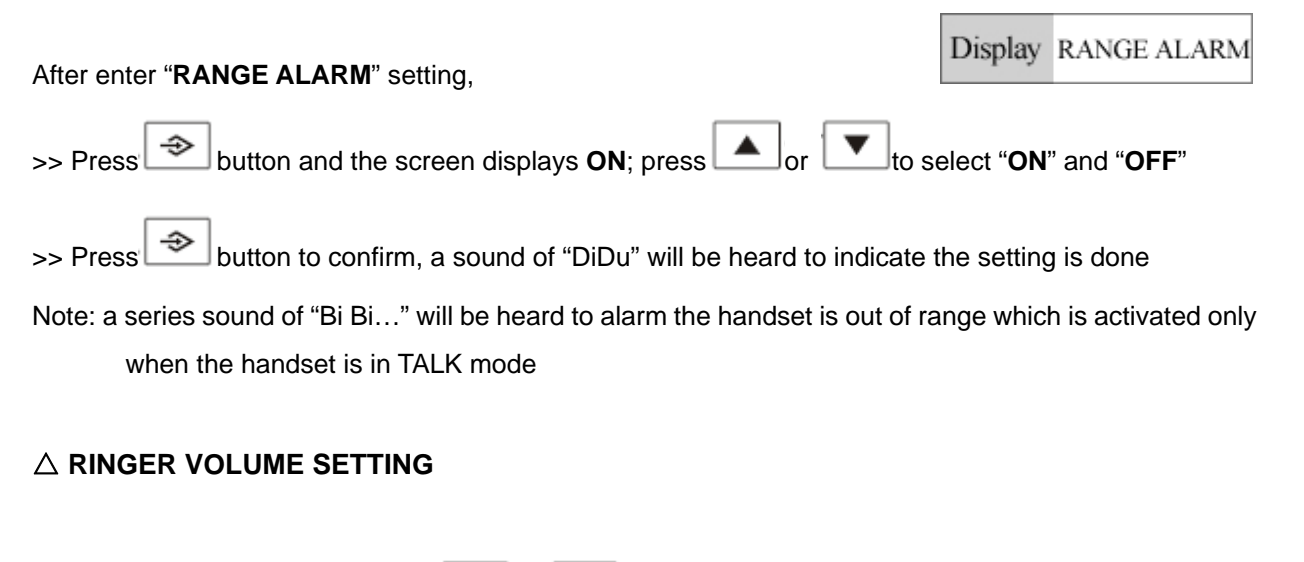

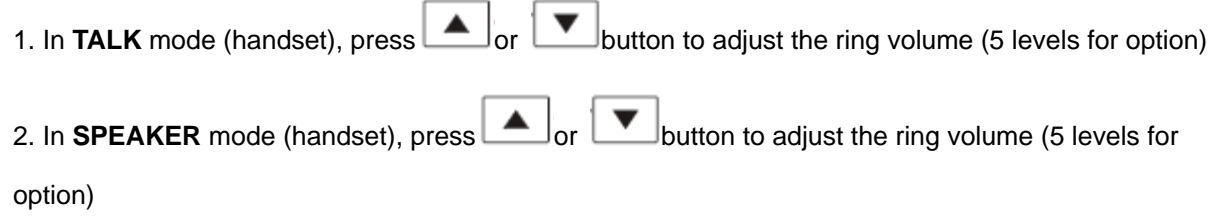

#### $\triangle$ REDIAL

The redial function is to facilitate you to dial the repeat number.

| When the telephone line is busy, press | $\mathbb{R}/x$ and then press | s <sup>•/P</sup> button to dial t | he same number again |
|----------------------------------------|-------------------------------|-----------------------------------|----------------------|
|----------------------------------------|-------------------------------|-----------------------------------|----------------------|

#### $\triangle$ NON-DISTURB FUNCTION

Press and hold button continuously for 3S' to enter non-disturb function, the LCD screen will

display 2, it indicate the non-disturb function is activated; press button for 3S' will inactivate the

non-disturb function and the icon will disappear.

**Note**: no ring sound generate when the non-disturb function is activated while the Caller ID could be displayed.

#### $\triangle$ KEYPAD LOCK ON/OFF FUNCTION

In standby mode, press and hold to button for 3S', the LCD screen will display be to indicate the keypad is locked and no button are activated except "#" button; press and hold button for 3S' to inactivate the keypad lock and the icon will disappear.

#### $\triangle$ HANDSET ON/OFF FUNCTION

Press and hold button continuously up to 3S', the handset will power off, press and hold button continuously up to 3S' again to power on the handset

#### $\triangle$ INTERCOM FUNCTION

(ACTIVATED ONLY WITH ONE MORE THANDSET AVAILABLE) The **INTERCOM** function could allow the 3rd party to join the conversation. When the handset 1 holder is in talking mode, if you'd like to invite handset 2 holder to join, you can

press button on handset 1, and press 2 to call handset 2 holder. When the handset 2 is ringing,

press button and handset 1 holder press button to activate the intercom function.

Press button on any involved handset to exit the conversation

#### MAINTENANCE

- **Keep dry**: Do not put this phone near a bathtub, wet basement or anywhere near water.
- ※ Do not open unit: Do not take this phone apart. If repair work is required take it to a qualified service representative.
- \* Away form electrical equipment: Place the unit over 2 feet away form electrical equipment.
- ※ Avoid high temperature: Do not put the unit under sun shining or near high temperature environment.
- \* Careful clearing: Do not clean the unit using chemic liquor.
- \* **No shocking**: Do not put the unit on an unstable place; do not shock the unit.
- **Press the button properly**: Press keypad properly to ensure normal operation of the phone.
- Sattery replacement: Replace the battery if the power is poor; take out the battery if the unit is not worked long time.

#### TROUBLE SHOOTING

#### Q1: Why there is no incoming call display on LCD?

- \* Check if the battery is installed correctly and if power is full.
- ※ Check if the phone connection is in a normal status.

#### Q2: The LCD display effect is not so good. How to solve it?

- \* Check if the battery is installed correctly and if the power is full.
- ※ Adjust the LCD contrast again.

#### Q3: Why there is no dial tone or rings?

- ※ Check the line connection
- ※ Check if the non-disturb function is activated

#### Q4: There is serious noise during the conversation. How to solve it?

※ Check if the line connection is loose.

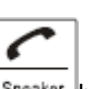

If it is on a hands-free speakerphone mode, press the speaker button to switch back to non-speakerphone mode.

#### Q5: The phone cannot work properly. Why?

- % Check if the battery is installed correctly and if the power is full.
- \* Take out the battery and telephone line, after 10 minutes install the battery and telephone line again.
- ※ Check if the base unit is too far away from handset.
- % Check if the base unit and handset are registered correctly (PAGE SETTING), and register repeatedly.

## Q7: The driver tray icon is in an abnormal state with a cross on it like Pand how to solve it?

% Check the USB port of your PC and re-plug the USB cable into the USB port of the PC.

### Q8: The driver tray icon is in an abnormal state with a cross on it like Wand how to solve it?

※ If you see the grey icon 5

① please check whether there is any VoIP application running at the moment. If not, please run a VoIP application;

If you are using Skype, please check whether you can see the icon in the Skype
 Windows.

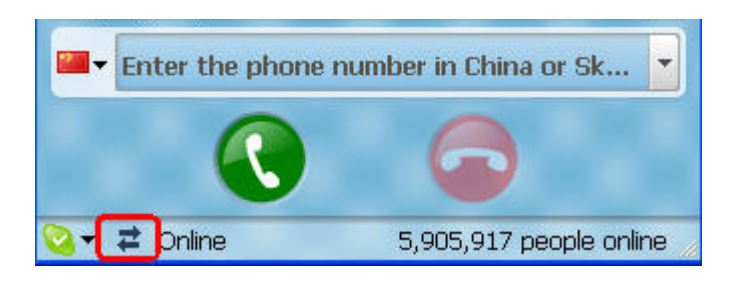

But if you cannot see this icon, please follow the steps below:

| lelp                          | Add a Contact               |   |
|-------------------------------|-----------------------------|---|
| 🥝 ▾ stella                    | Search for Skype Users      |   |
| S Call cheaply to mobile      | Call Forwarding             |   |
|                               | Voicemail                   |   |
| Contacts                      | Video Snapshots             |   |
|                               | Send SMS Message            |   |
| 💽 Auu 🔏 search 🔬              | Send Money                  |   |
| Groups: All Contacts          | Send Contacts               |   |
| 🔇 Engles Wang                 | Do More                     | • |
|                               | Change Language             | • |
|                               | 🖑 Share Skype with a Friend |   |
| PM 12:07 (GMT+8), ShenZhen, 0 | Advanced                    | • |
| 🥝 Gold Hu                     | On the second second        | 1 |

Step1: "Tools" — "Options".

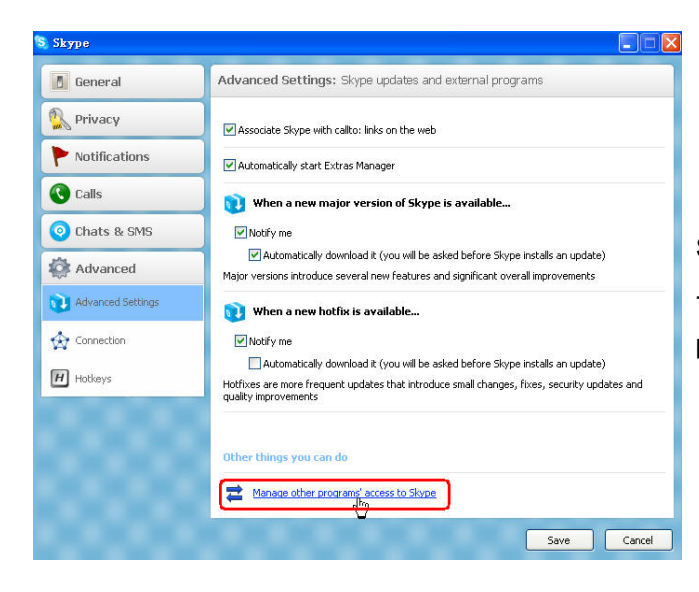

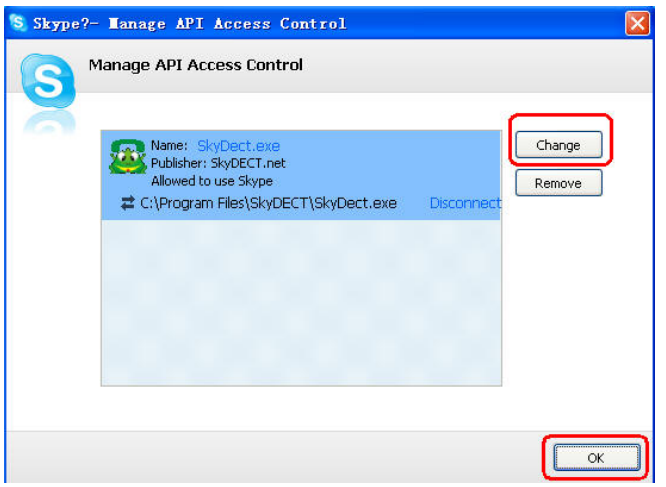

Step 2: "Advanced"--"Advanced Settings" ---"Other things you can do: Manage other program's access to Skype".

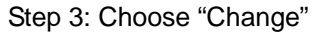

| S | Manage API Access Control                                                                                                    |       |
|---|----------------------------------------------------------------------------------------------------|-------|
|   | Name: <u>SkyDect.exe</u><br>Publisher: SkyDECT.net<br>() Allow this program to use Skype                                                                       |       |
|   | <ul> <li>Allow this program to use Skype, but ask again in the future</li> <li>Do not allow this program to use Skype</li> <li>What does this mean?</li> </ul> |       |
|   | Ск                                                                                                    | Cance |

Step 4: Choose "Allow this program to use Skype"

# Q9: I found no history calls were recorded on my handset and the recorded contacts in the phone book are gone. What happened?

\* The History record and the phonebook record are linked to the computer from which you download the Skype's phonebook. Therefore, when you connect the base unit to another computer, the previous saved contacts and history record are not workable unless you download the phonebook again.

#### Q10: How to assign speed dial for Skype contacts?

- Select and right click on the Skype contact, choose "Set Speed-Dial".
- ※ Input the desired speed dial number in the pop-up window.

| Skype | ?- Set Speed Dial Number                            |  |
|-------|-----------------------------------------------------|--|
| R     | Set Speed Dial Number                               |  |
| ×     | Enter new speed dial number for Skype Test Call (ec |  |
|       | 2                                                   |  |
|       |                                                     |  |
|       |                                                     |  |

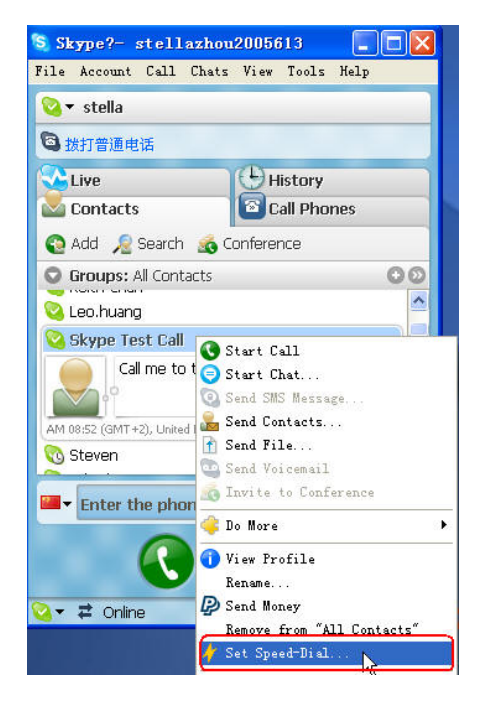